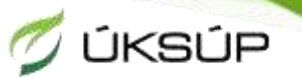

### ÚSTREDNÝ KONTROLNÝ A SKÚŠOBNÝ ÚSTAV POĽNOHOSPODÁRSKY V BRATISLAVE

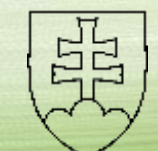

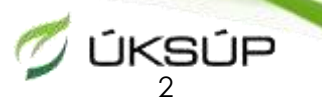

Vytvorenie konta profesionálneho prevádzkovateľa

### Zaslanie žiadosti o schválenie profesionálneho prevádzkovateľa

#### **Vytvorenie jednotného vstupného zdravotného dokladu** (CHED) pre rastliny a rastlinné produkty

### v systéme TRACES NT

#### Mgr. Silvia Pečková Odbor ochrany rastlín

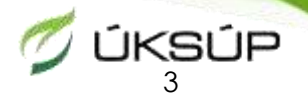

### POVINNOSŤ REGISTRÁCIE DOVOZCOV

### • 2016/2031 NARIADENIE EURÓPSKEHO PARLAMENTU A RADY (EÚ) o ochranných opatreniach proti škodcom rastlín - ZDRAVIE RASTLÍN

Článok 65 ods. 1 písm. a)

KAPITOLA V

Registrácia profesionálnych prevádzkovateľov a vysledovateľnosť

Článok 65

#### $Úradn \circ register \ profesion \'alnych \ prev \'adzkovateľov$

- 1. Príslušný orgán vedie a aktualizuje register, ktorý obsahuje týchto profesionálnych prevádzkovateľov, ktorí pôsobia na území dotknutých členských štátov:
- a) profesionálnych prevádzkovateľov, ktorí do Únie uvádzajú alebo v rámci Únie premiestňujú rastliny, rastlinné produkty a iné predmety, pre ktoré sa vyžaduje rastlinolekárske osvedčenie alebo rastlinný pas na základe vykonávacích aktov prijatých podľa článku 72 ods. 1, článku 73, článku 74 ods. 1, článku 79 ods. 1 a článku 80 ods. 1;
- b) profesionálnych prevádzkovateľov s oprávnením vydávať rastlinné pasy podľa článku 89;
- c) profesionálnych prevádzkovateľov, ktorí žiadajú príslušný orgán o vydanie osvedčení uvedených v článkoch 100, 101 a 102;
- d) profesionálnych prevádzkovateľov, ktorí sú oprávnení používať značky uvedené v článku 98, ktorí sú oprávnení vydávať osvedčenia uvedené v článku 99, ktorí poskytujú informácie v súlade s článkom 45 alebo 55, ktorí uvádzajú rastliny, rastlinné produkty alebo iné predmety do hraničných zón v súlade s článkom 46 ods. 1 alebo článkom 56 alebo vykonávajú činnosti týkajúce sa relevantných rastlín vo vymedzených oblastiach, pokiaľ títo prevádzkovatelia nie sú vedení v inom úradnom registri, ktorý je príslušným orgánom k dispozícii, a
- e) profesionálnych prevádzkovateľov okrem tých, ktorí sa uvádzajú v písmenách a) až d) tohto pododseku, ak sa to vyžaduje vo vykonávacom akte prijatom podľa článku 28 ods. 1 a článku 30 ods. 1, článku 41 ods. 2, článku 49 ods. 1, článku 53 ods. 2 alebo článku 54 ods. 2.

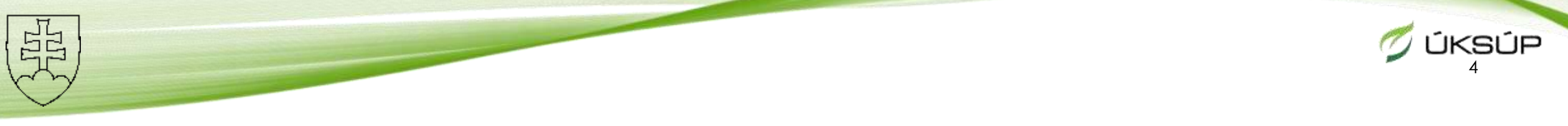

#### Obsah

- 1. Vytvorenie konta profesionálneho prevádzkovateľa
- 2. Nahratie profesionálneho prevádzkovateľa a zaslanie žiadosti o schválenie
- **3.** Vytvorenie jednotného vstupného zdravotného dokladu (CHED) pre rastliny, rastlinné produkty a iné predmety
  - ✓ rastliny, rastlinné produkty
  - ✓ rastliny, rastlinné produkty prepravované na drevenom obalovom materiáli (palety)
  - ✓ <u>iba</u> drevený obalový materiál (palety)

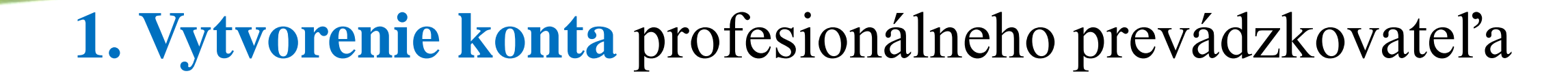

- Link: <u>https://webgate.ec.europa.eu/tracesnt/login</u>
- Klik na Požiadať o prístup

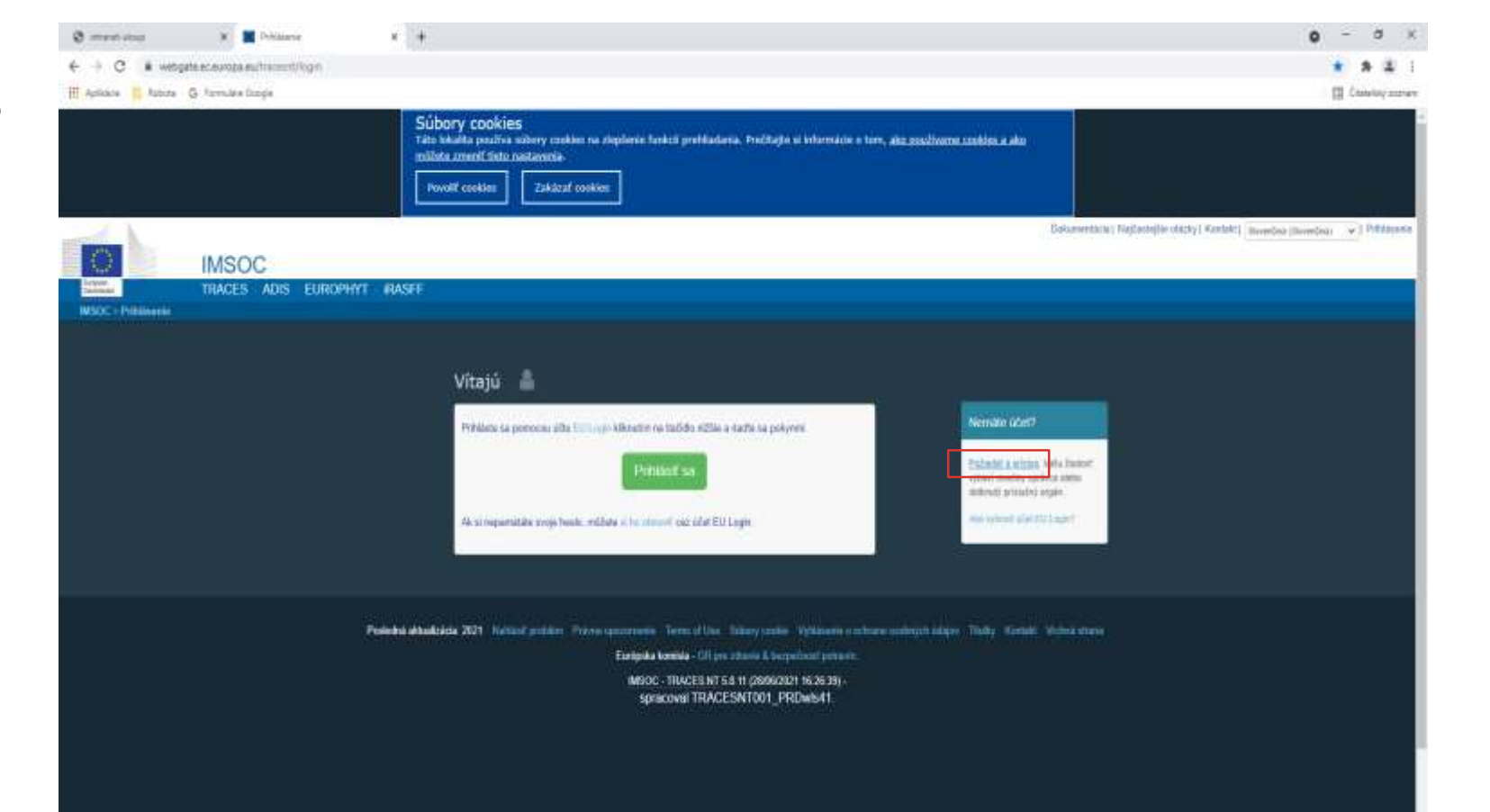

ÚKSÚP
 Ú
 Ú

#### <sup>°</sup> **1. Vytvorenie konta** profesionálneho prevádzkovateľa

- V pravom hornom rohu: klik na šípku => zmena jazyka (predvolená angličtina)
- Vyplniť kolonky a odpísať kód z obrázka
- Zaklinúť políčko pod obrázkom s kódom a potom modré Vytvoriť nový účet
- Zobrazí sa sivé okno so správou o <u>úspešnom</u> vytvorení účtu

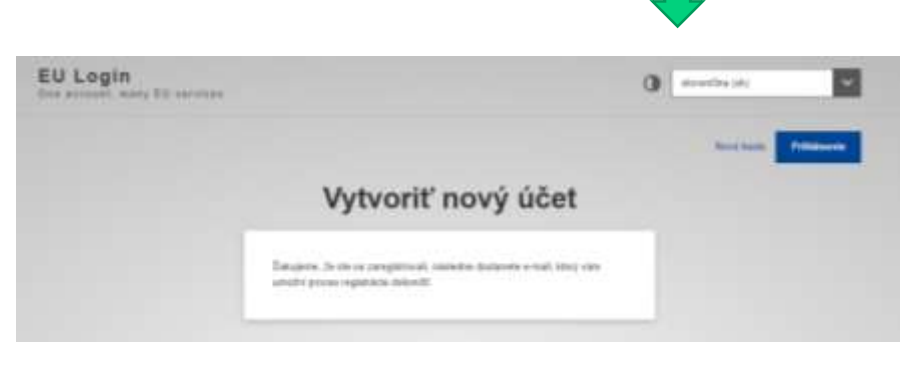

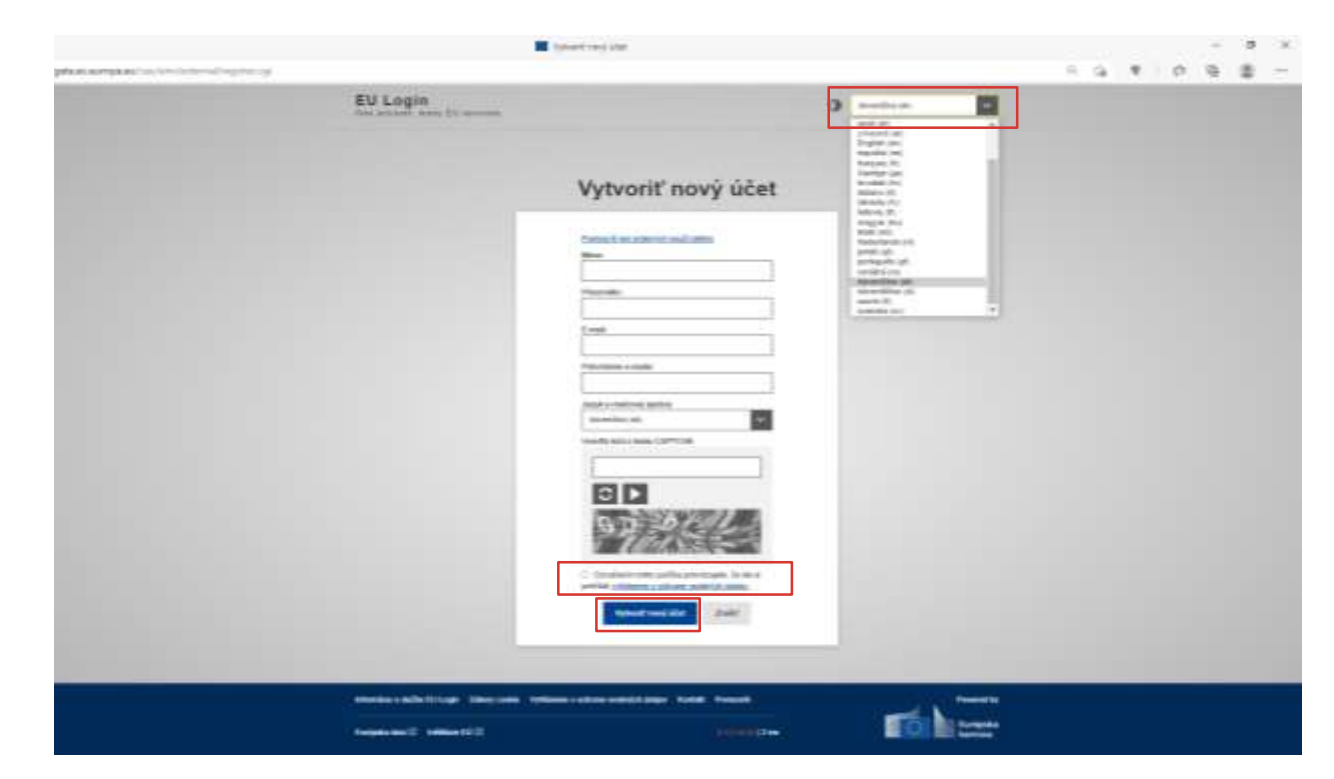

ÚKSÚP

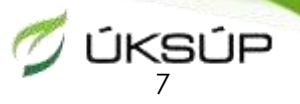

- Na uvedenú e-mailovú adresu dostanete automaticky generovaný e-mail s možnosťou zmeny hesla pre TRACES
- Klik na tento odkaz a budete presmerovaný na stránku so zmenou hesla

| · residenterers | ARD TOP                   | A REPORT AN A REPORT AND A REPORT AND A |                                                                                                    |                                                                                     | 0            |                                                                                                    |
|-----------------|---------------------------|----------------------------------------------------------------------------------------------------|----------------------------------------------------------------------------------------------------|-------------------------------------------------------------------------------------|--------------|----------------------------------------------------------------------------------------------------|
| Alter & fernile | t langh                   |                                                                                                    |                                                                                                    | E Court                                                                             | the strategy |                                                                                                    |
| 3mail           | 0                         | Vehiclist v promis                                                                                                    | 11                                                                                                    | 0 🐵 🖩                                                                               | 0            | Nové heslo                                                                                                    |
|                 |                           | 0.0.0.0.0.0.0.0                                                                                                    |                                                                                                    | 90.01-0                                                                             |              |                                                                                                    |
| 78              |                           | Vaše heslo materia                                                                                                    |                                                                                                    | 👼 Lit                                                                               | •            | Zearth 6; more rests.                                                                                                    |
| e.              | $(\tilde{\underline{z}})$ | Autoritikalisi slafta sudosmootif intergrammi ni boʻqi av-                                                                                                    |                                                                                                    | $0.17\left([\text{pert to modewet}]-\frac{1}{24},\cdots,\frac{1}{24}\right)$        | 0            | editives<br>glaterali                                                                                                    |
|                 |                           | Valueg particular/Values positivately                                                                                                    |                                                                                                    |                                                                                     | 0            |                                                                                                    |
|                 |                           | zaenglebrood ste ou v EM Loge.<br>Vale e orazitent adrese je z                                                                                                    |                                                                                                    |                                                                                     |              | Protintania mavifiki hedis                                                                                                    |
|                 |                           | Kildenstein na millila ovarlang odhag al reklatar vytoviť hasto                                                                                                    |                                                                                                    |                                                                                     | +            |                                                                                                    |
| 94              |                           | becaba                                                                                                    |                                                                                                    |                                                                                     |              |                                                                                                    |
| shehudia        |                           | Mar vyhonestea heala maka maka maskealiva 24 fuort ad Eana paylama kato spedary, odperoifarea Vare<br>prozitisatelikio rearso a Easkat painetti.                                                                                                    | olak, aky etk o heats podľa evolvosti vytosili okarolitu. Po aptyrati lahoti reld                                                             | Jaho pakar dialap Janton Mename na lan intj solkap. Dudeto moslur penno orker soljo |              | Openant'                                                                                                    |
|                 |                           | All presidency options instanguyes, alexanishe edible overdeence editerate control sea. An train being inverse<br>tates (controls are not not an exception instantise) instanced, parts of Town of demonstrative and areas in a set                                                                                                    | á celá adresal) a visite je de ednostáteceledes aveite problatača<br>rementer - the hadioard adreio "Secola de 1971 (té edenat) sele 202 prod | Phanekarak Zanda daya keyabada bahiri kela                                          |              | result wateria abadevial revers producted a review doubter of suproves 12                                                        |
|                 |                           | Na bito správe naselpiosoképi. V pripado problemos syszitu informácia o technolikajit pomosi                                                                                                    | aleba kontoktol odaje na valtovaj strakla, kde slo sa citosi zavagolnovat                                                                     |                                                                                     |              | je nadala uzbrajných najmenie, z hrazik z týchla stajnich akupin znakou (rakživej<br>na) zavodeniji                              |
|                 |                           | Upsconfigierre. De spractorenia Vellej inglobiscie na svestervej reducosj atomića máže kvať až t                                                                                                    | reningit oct doorscheeling torblack evenation                                                                                                 |                                                                                     |              | <ul> <li>Web gamme to Ayr 2</li> </ul>                                                                                           |
|                 |                           | . Tute apriller, Volet preside elette EU Legin                                                                                                    |                                                                                                    |                                                                                     |              | <ul> <li>phonome ratios Lagran (L.e. * Views (ABL), " 20)</li> <li>space and provid</li> <li>entropy of a static time</li> </ul> |
|                 |                           | s. Odponeniat st Propositet                                                                                                    |                                                                                                    |                                                                                     |              | Prikalo, Gyradziły Ma.Zzłuki Wyuttożw                                                                                            |
|                 |                           |                                                                                                    |                                                                                                    |                                                                                     |              | three event date sound read                                                                                                    |
|                 |                           |                                                                                                    |                                                                                                    |                                                                                     |              |                                                                                                    |
| e fiely         |                           |                                                                                                    |                                                                                                    |                                                                                     |              |                                                                                                    |
|                 |                           |                                                                                                    |                                                                                                    |                                                                                     |              | nazio o nache 10 Login - Tettary solete - Williamer o schule oschule Autori - Kantall - Partocale                                |
|                 |                           |                                                                                                    |                                                                                                    |                                                                                     |              |                                                                                                    |
|                 |                           |                                                                                                    |                                                                                                    |                                                                                     |              |                                                                                                    |

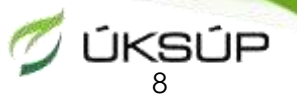

- Link: <u>https://webgate.ec.europa.eu/tracesnt/login</u>
- Klik na zelené Prihlásiť sa, Vaša e-mailová adresa + (nové) heslo do TRACES

| A second as a large second second secon | • .+                                                                                                    | • - = = = = = = = = = = = = = = = = = =                                       | <ul> <li>Postal and the set of the set of the set o</li></ul> | مرمزية المتكف المتركب                                                      | a na pangana ang gana na ana ang gana ana ang ga                                                                                       | an an an an an an an an an an an an an a             | <ul> <li>In the second second sec</li></ul> |
|----------------------------------------------------------------------------------------------------|----------------------------------------------------------------------------------------------------|-------------------------------------------------------------------------------|----------------------------------------------------------------------------------------------------|----------------------------------------------------------------------------|----------------------------------------------------------------------------------------------------|------------------------------------------------------|----------------------------------------------------------------------------------------------------|
| IMSOC<br>IMCIS ADD EMICINI<br>VICE HAMMON                                                                                                    | Solicy concises<br>The stating pack or allow processing an approver head of profite dates, we shall get allowers allow of profile and profile and profil | A dari<br>Etakandari Aginingin May (NuRA) (Suna) (Suna)<br>An dari<br>An dari |                                                                                                    | EU Login                                                                   | Úspešné prihlásenie<br>E teptosety remeretezaje.<br>I a horo name administrativaje kladnice (2000) and<br>protection (2000) and (2000) | •                                                    |                                                                                                    |
| 10                                                                                                    | Panese distinct ND sound other from any first line one. Version of the sound state of the line of the sound state of the sound state of the sound    | Sound bineties                                                                |                                                                                                    | Manaka a patric da capa - salany com<br>Farques ana (2) - salanan (13) (2) | e vyezane o utran ostano biten wotar insucre.                                                                                          | Former for<br>Former for<br>Former for<br>Former for | <ul> <li>• C + D + D + C + C + C + C + C + C + C +</li></ul>                                                                                                    |

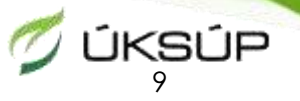

- Vaša úloha v TRACES bude Prevádzkovateľ
  - klik na Prevádzkovateľ

| iplane 🥃 Notes 🔉 Persile Corps | Subory cookies<br>The black and/or later radius in dedices factor particulars. Autility or observe of<br>administration administration and administration administration admininteration administration admininteratio administration adminis                                                                                                    | ner, dia malimena padang a diy                                                                                                    | Constru                                   |
|--------------------------------|----------------------------------------------------------------------------------------------------|----------------------------------------------------------------------------------------------------|-------------------------------------------|
| IMSOC                          | Activity watership                                                                                                    | Operation in the second second s                                                                                                    | na Helpeyla etter (notel) (non-channe, 🥑) |
|                                | Verbarden inner in der Berner und ihren beiten nymberen prinken in zeptischen<br>Verbarden der ongenetischen in deren nymberen<br>Preverdizzkovrater<br>Preverdizzkovrater<br>Preverdizzkovrater<br>Biskonomin in integretechnik organizzäscie preverkologischup,<br>pornohoospodiärskei vyrhoou<br>Derene erkelogischup,<br>pornohoospodiärskei vyrhoou<br>Derene erkelogischup,<br>pornohoospodiärskei vyrhoou<br>Derene erkelogischup,<br>derene erkelogische sonder integretechnik organizzabie<br>Derene<br>Derene<br>D | An and a state were a strategies of states and a strategies of states and a strategies of states and a strategies of states and a strategies of states and a strategies of strategies of strategies o |                                           |
|                                | Annual statute 201 second prior from a second statute 101 for a second statute to 101 for a second statute to 101                                                                                                    |                                                                                                    |                                           |

- Vyplniť Krajina Slovensko (Slovenská republika) (SK)
- V prípade, že profesionálny prevádzkovateľ je už v systéme TRACES vytvorený, v políčku **Vyhľadať** ho viete nájsť (zadáte názov, príp. časť názvu daného profesionálneho prevádzkovateľa spoločnosti)
- Ak daný profesionálny prevádzkovateľ v TRACES nie je vytvorený, klik na zelené + Vytvoriť nového prevádzkovateľa
- Vždy <u>najskôr vyhľadajte</u> profesionálneho prevádzkovateľa, až potom vytvorte nového

| Vybrať existujúce                                                                                    | ho prevádzkov | stefa                                                              | (a start service and a start in the                                                                                                    | - |
|----------------------------------------------------------------------------------------------------|---------------|--------------------------------------------------------------------|----------------------------------------------------------------------------------------------------|---|
|                                                                                                    | (m) from the  |                                                                    | Among all famili productionally in-<br>literating pathof V strends & back<br>and a solid concerning the parks                                                                                                    |   |
| 1010                                                                                                 |               |                                                                    | facility, here as have also with                                                                                                    |   |
| it at iterate                                                                                        |               | *                                                                  |                                                                                                    |   |
| 11100                                                                                                | -             |                                                                    | (1) more                                                                                                    |   |
|                                                                                                    | _             | Adapt                                                              | Oreat                                                                                                    |   |
| ADECOMUNIC Tension<br>ADIC SECTION 1                                                                 |               | Restand 1994<br>ND 19 Senature<br>of Thereical Dissocial resulting | Phone survey and an and a second second |   |
| anterna fator alarial.<br>1911 - Anterna Antonio<br>1914 - Antonio Salaria<br>1915 - Antonio Salaria |               | ana tan:<br>na ritan<br>na taona maanini maainini                  | <ul> <li>Protection and product static, where product a reasoning (second).</li> </ul>                                                                                                    |   |
| April Address Fried                                                                                  |               | Read 20<br>RE 10 famil<br>M Statement Streetwist Againty           | A Contract oper land                                                                                                    |   |
| Nor West Content                                                                                     |               | Maddata (unit)<br>Mid 21 January (unit)                            | + Terrard care and and                                                                                                    |   |
|                                                                                                    |               |                                                                    |                                                                                                    |   |

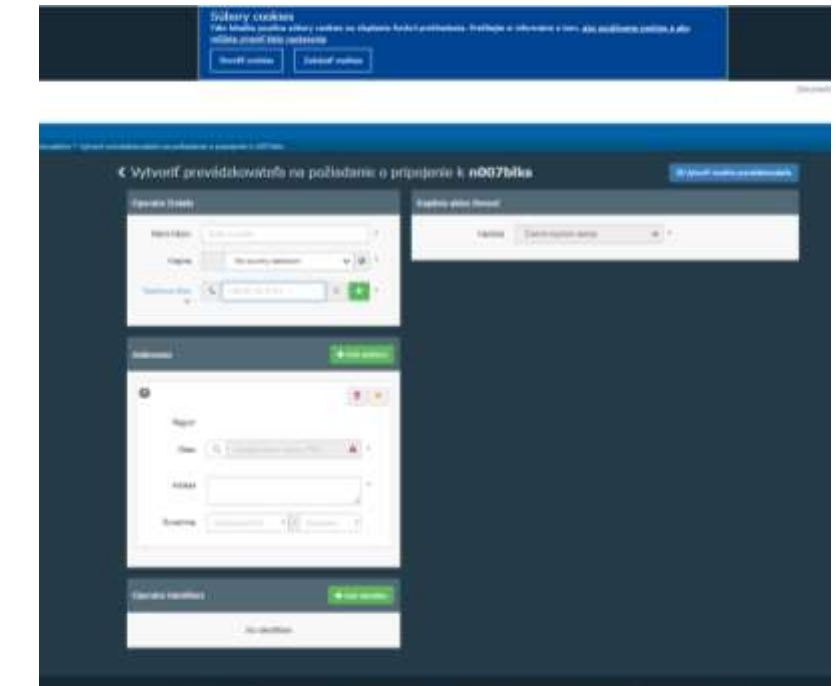

🗸 ÚKSÚP

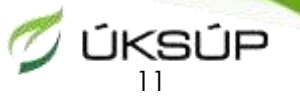

- Vyplníte kolonky červenou hviezdičkou (\*) sú označené povinné polia
- **Operator details** údaje o profesionálnom prevádzkovateľovi
- Kliknutím na zelené plus (+) pridávate kolonky; na červený kôš mažete pridané kolonky

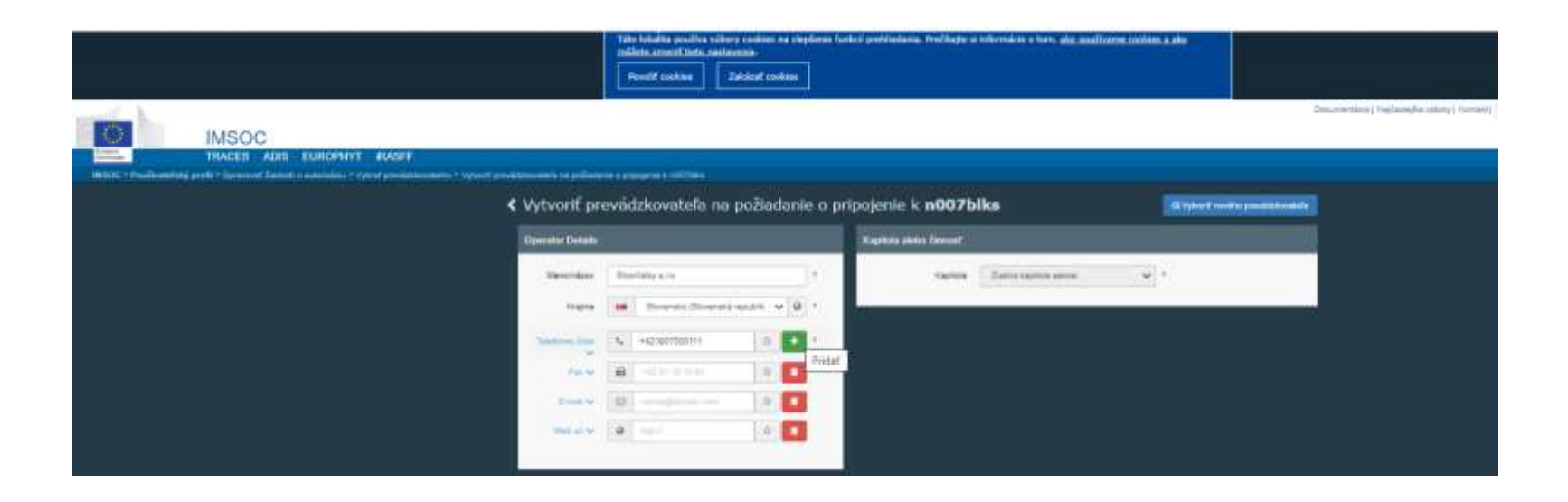

- Vyplníte kolonky červenou hviezdičkou (\*) sú označené povinné polia
- Addresses adresy (adresa sídla, uvedená v Obchodnom / Živnostenskom registri SR)

| Addresses           | + Add address                 |
|---------------------|-------------------------------|
| 0                   | <b>1</b>                      |
| Region              | Bratislavský kraj SK-BL       |
| Obec                | Q 831 03 Bratislava 🖌 *       |
| Adresa              | Žitá 8) *                     |
| Súradnice           | Zemepisná šírk • / Zemepisn • |
|                     |                               |
| Operator Identifier | s + Add Identifier            |
|                     | No identifiers                |

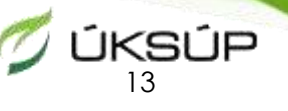

- Vyplníte kolonky červenou hviezdičkou (\*) sú označené povinné polia
- Operator identifiers identifikačné údaje profesionálneho prevádzkovateľa
   > Vyplniť DIČ / IČ DPH a IČO
- Kliknutím na zelené + Add Identifier pridávate kolonky; kliknutím na červený kôš mažete pridané kolonky, <u>nechávate len</u> DIČ / IČ DPH a IČO (tie, ktoré vyplníte)

| Operator Identifiers | \$                                             | + Add Identifier |
|----------------------|------------------------------------------------|------------------|
| Druh                 | Hodnota                                        |                  |
| ČísloTRACES 🎔        |                                                | <b>1</b>         |
| DIČ 🗸                |                                                |                  |
| DPH 🗸                | SK2121212121                                   |                  |
| DUNS 💙               |                                                | <b>1</b>         |
| EORI                 | BE12345X789012345<br>Formát: BE12345X789012345 | 1                |
| ičo 🗸                | 99999999                                       | ) <b>†</b>       |

www.uksup.sk

| Operator Identifi | ers          | + Add Identifier |
|-------------------|--------------|------------------|
| Druh              | Hodnota      |                  |
| DPH 💙             | SK2121212121 | <b>1</b>         |
| ičo 💙             | 99999999     | <b>1</b>         |

- Vyplníte kolonky červenou hviezdičkou (\*) sú označené povinné polia
- Kapitola alebo činnosť kapitola
  - klik na rozbaľovacie okno vybrať Rastliny

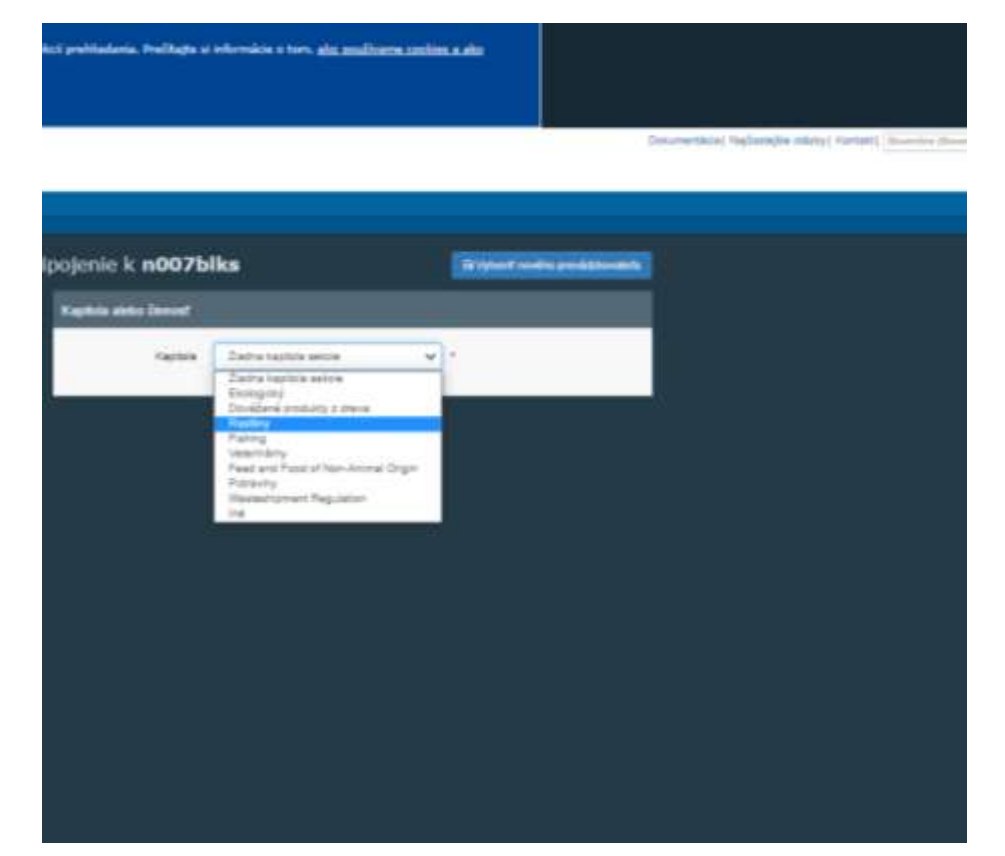

💋 ÚKSÚP

- Vyplníte kolonky červenou hviezdičkou (\*) sú označené povinné polia
- Po kliknutí na **Rastliny** v Kapitole alebo činnosti sa zobrazí
- okno Activity časť Activity details údaje o činnosti
   > Sekcia
  - Profesionálny prevádzkovateľ (Rastliny, rastlinné produkty a iné predmety (PLANTS)
  - Činnosť
    - Profesionálny prevádzkovateľ (Rastliny, rastlinné produkty a iné predmety (PLANTS)

| Kapitola         | Rastliny             | . ·                                 |                   |             |
|------------------|----------------------|-------------------------------------|-------------------|-------------|
|                  |                      |                                     |                   |             |
| siwiliy          |                      |                                     |                   |             |
| Activity details |                      |                                     |                   |             |
| Telcie           | Profesionálity prevá | idzkovateľ (rastiny, razdinně p     | ndulty a mil. 🛩 👌 |             |
| Crewst           | Profesionálny prevá  | idzkovalieľ (rastliny, rastliteně p | ndulty a Iné 🖂 🕈  |             |
| 30000304         |                      |                                     |                   |             |
| V pidrosti of    |                      |                                     | -02.00 CEST       | Activity de |
| V platnost do    |                      |                                     | -82.00 GEST       |             |
| Datum zwenyama   |                      |                                     |                   |             |
| Dáture Stadoutt  |                      |                                     |                   |             |
| Activity Address |                      |                                     |                   |             |
| Address          |                      |                                     |                   |             |

ÚKSÚP

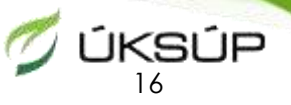

Dokumentácia | Naičasteišie

- okno Activity časť Activity address adresa činnosti
   ➢ klik na obrázok zemegule, pri ktorej je červená hviezdička (\*)
   ✓ vyberiete si adresu, ktorú ste zadali na začiatku
- Potom klik na modré Vytvoriť nového prevádzkovateľa

| da aletto Panent |                                                                                                    |                             |         |                   |
|------------------|----------------------------------------------------------------------------------------------------|-----------------------------|---------|-------------------|
| Karbua           | and the second second se |                             |         |                   |
| . and .          | - Charles I                                                                                                    |                             |         |                   |
| lv.              |                                                                                                    |                             |         |                   |
| twity outails    |                                                                                                    |                             |         |                   |
| Seture .         | Professionality previ                                                                                                    | Water-adal (reading reality | 116 ger | elsety a real 🗢 🕆 |
| Denner           | Photosonality presi                                                                                                    | dansaler pailing radio      | 100 200 | daty a na 🔍 🖕     |
| the effective    |                                                                                                    |                             |         |                   |
| V partials or    |                                                                                                    |                             |         | HI2 NO CR311      |
| V alethout no    |                                                                                                    |                             | *       | -422.00 (2017     |
| Délutr zometrene |                                                                                                    |                             |         |                   |
| Diam Depart      |                                                                                                    |                             |         |                   |
|                  |                                                                                                    |                             | 2       |                   |

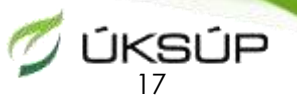

- okno Activity časť Activity address adresa činnosti
   ➢ klik na obrázok zemegule, pri ktorej je červená hviezdička (\*)
   ✓ vyberiete si adresu, ktorú ste zadali na začiatku
- Potom klik na modré Vytvoriť nového prevádzkovateľa

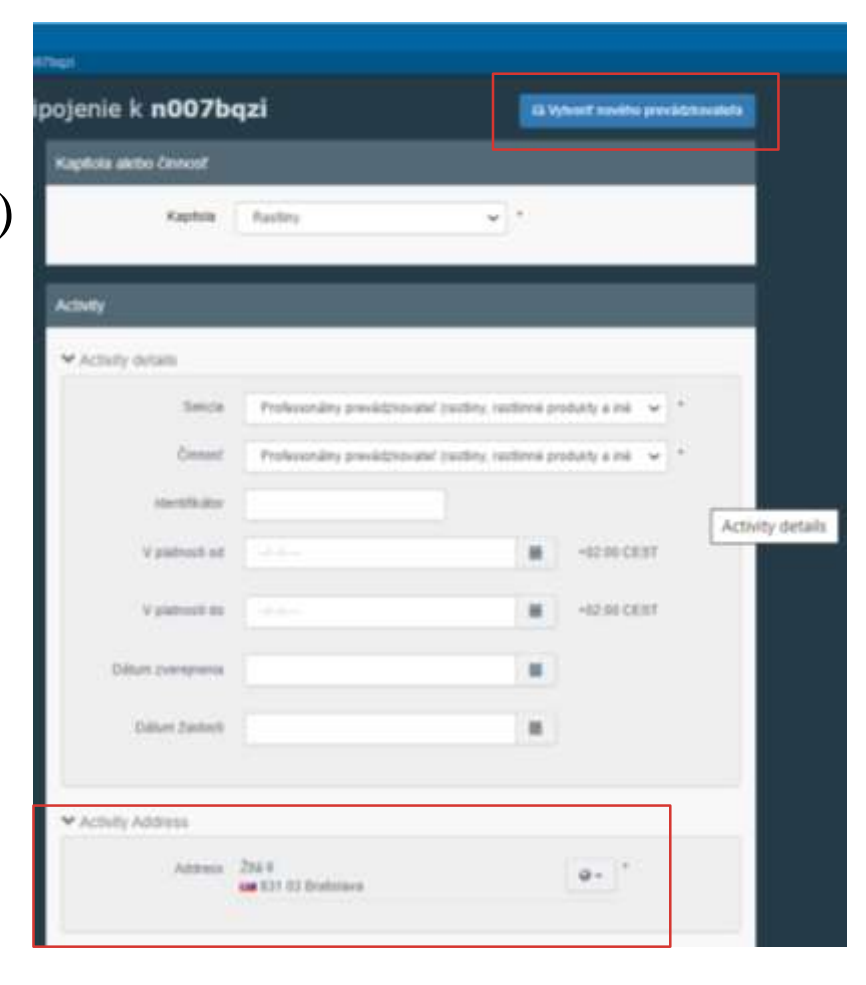

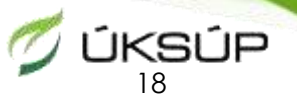

Zobrazí sa okno

Správa – môžete vpísať text, príp. uveď te tovar, ktorý dovážate

**≻e-mail** – uvediete e-mail

Telefón – uvediete telefónne číslo

• Potom klik na modré Poslať žiadosť o schválenie

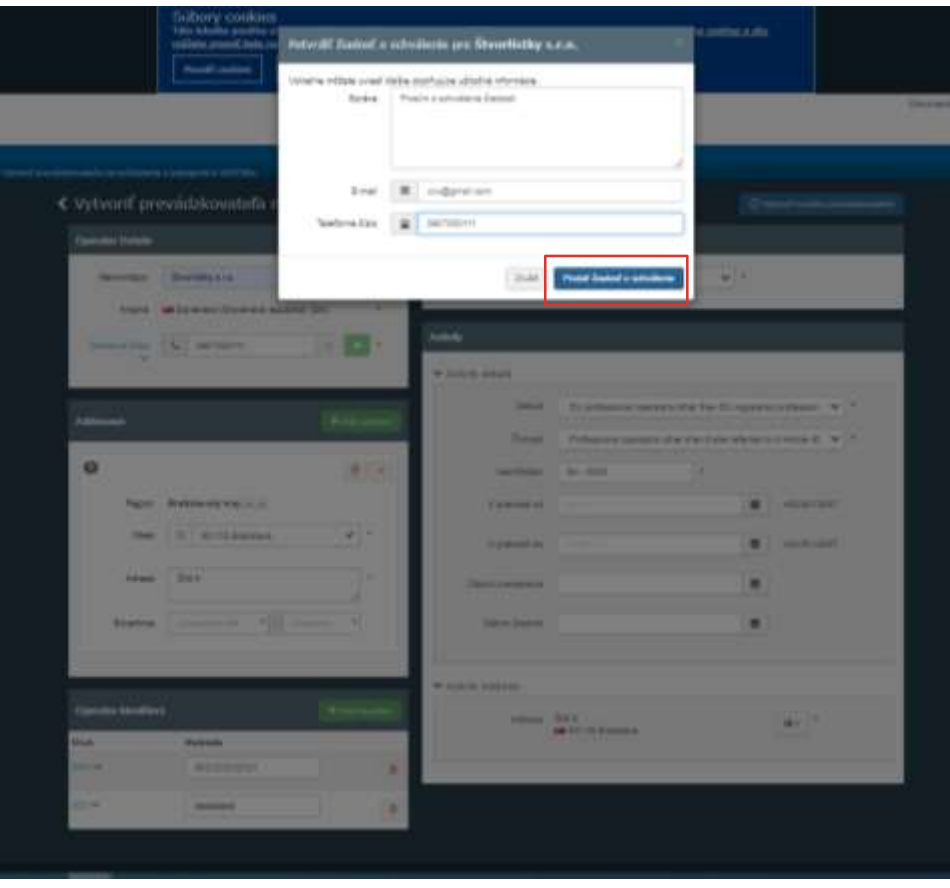

# 2. Nahratie profesionálneho prevádzkovateľa المحتابة عنه المحتابة عنه عنه المحتابة عنه المحتابة عنه المحت

- Po odoslaní Žiadosti
- Vaše úlohy Prevádzkovateľ
- status Vyžiadané
- Potom kontaktovať zodpovedný orgán (ÚKSÚP) kvôli kontrole a validácii Vašej žiadosti
- Odhlásenie v pravom hornom rohu

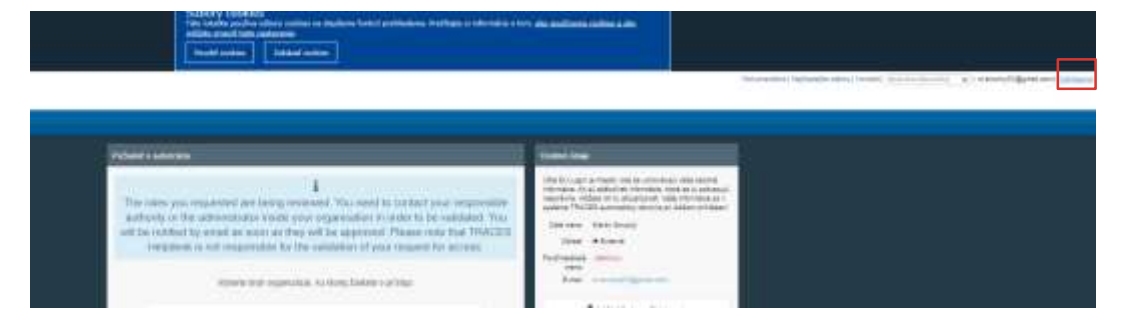

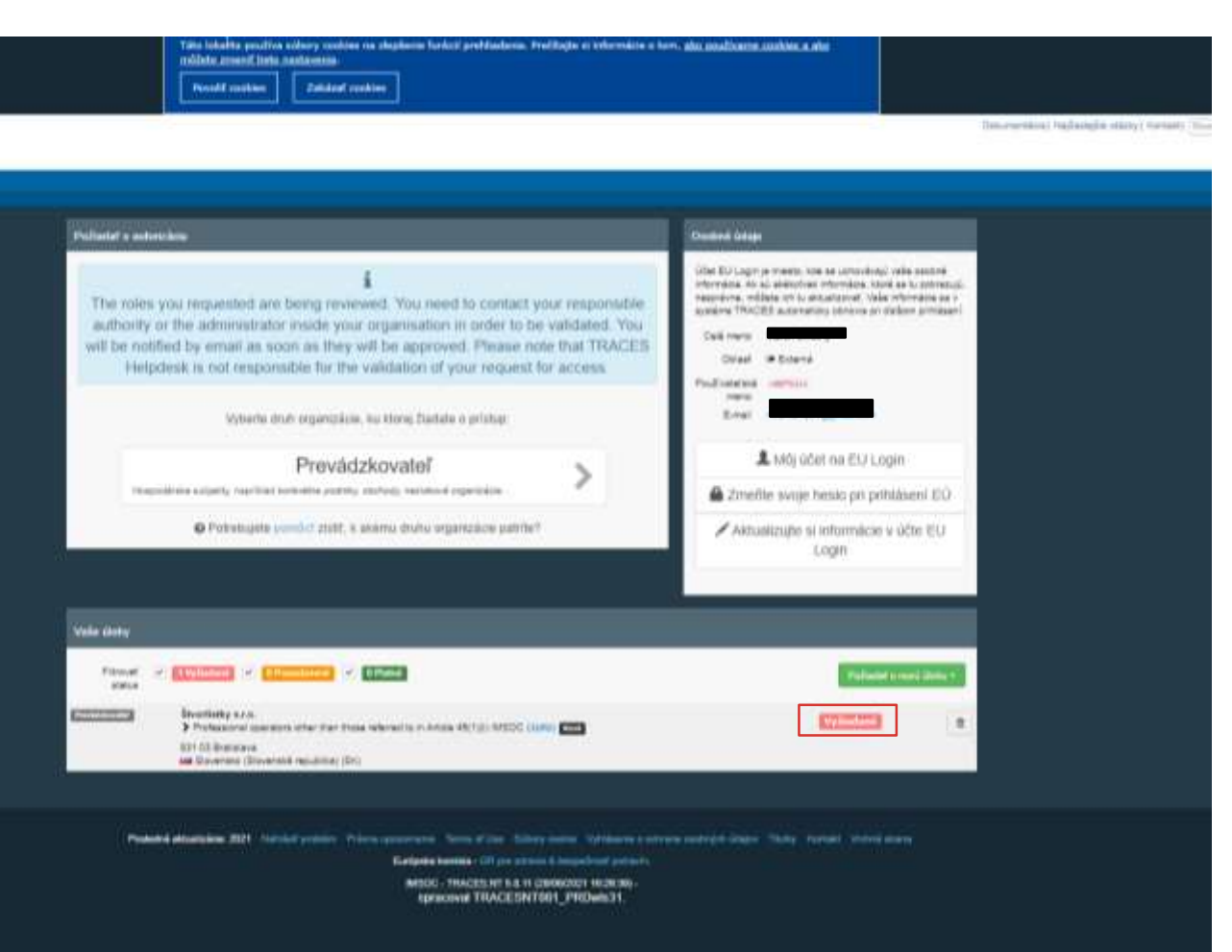

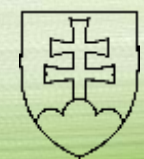

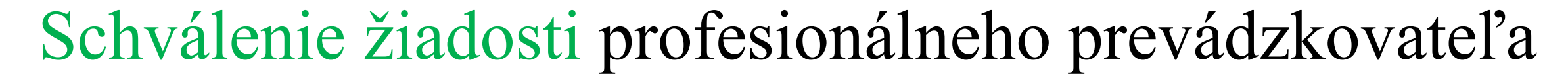

ÚKSÚP

• Žiadosť schvaľuje kompetentný orgán

|                             | Odary rosien<br>Tei sela uda dar pete ni kular bela adami<br>Mita adami<br>Nati tata<br>Nati tata |            |
|-----------------------------|---------------------------------------------------------------------------------------------------|------------|
| MSCC<br>BSSS AN CANVEL AND  |                                                                                                   | ( <b>!</b> |
| Trees Same Trees, Son Your, | Vitadi polisiativ Promi                                                                           |            |
|                             | Net contraction and an and a second second                                                        |            |
|                             | and the later                                                                                     |            |
|                             | areas                                                                                             |            |

| C Sharfielly Lan.                                                                                                    |                                                                                                    |                                                                                                    |  |
|----------------------------------------------------------------------------------------------------|----------------------------------------------------------------------------------------------------|----------------------------------------------------------------------------------------------------|--|
| Concerning Amount Manhaton a ser-                                                                                                    | 19.08                                                                                                    | -                                                                                                    |  |
| and a second second sec |                                                                                                    |                                                                                                    |  |
| form here                                                                                                    | -                                                                                                    | a second                                                                                                    |  |
| anna branna                                                                                                    |                                                                                                    | (8.14)                                                                                                    |  |
|                                                                                                    | Aur BRENERLY.                                                                                                    |                                                                                                    |  |
|                                                                                                    | 0. (1. 0. 0. 0. 0. 0. 0. 0. 0. 0. 0. 0. 0. 0.                                                                                                    | 31                                                                                                    |  |
|                                                                                                    | and the second second s |                                                                                                    |  |
| Appendix and                                                                                                    | and the second second s | Common Common Comm |  |
| and another the                                                                                                    |                                                                                                    |                                                                                                    |  |
|                                                                                                    |                                                                                                    |                                                                                                    |  |
|                                                                                                    | Internet Basedone                                                                                                    | -                                                                                                    |  |
|                                                                                                    | the sector of any or                                                                                                    |                                                                                                    |  |
| Control Control of the local division of the local division of the |                                                                                                    |                                                                                                    |  |
| 1000 0.00 ×                                                                                                    | A D D DOG NOT                                                                                                    |                                                                                                    |  |
| Physical system and by feat direct states                                                                                                    | E                                                                                                    |                                                                                                    |  |
|                                                                                                    |                                                                                                    |                                                                                                    |  |
| and provide a second                                                                                                    |                                                                                                    |                                                                                                    |  |
|                                                                                                    |                                                                                                    |                                                                                                    |  |
|                                                                                                    | (*[2]2] ******                                                                                                    |                                                                                                    |  |
| Allowed and a second                                                                                                    | 8 A                                                                                                    | 1W)                                                                                                    |  |
|                                                                                                    |                                                                                                    | m                                                                                                    |  |

ÚKSÚP

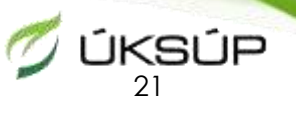

### Užívateľské prostredie TRACES

- Po schválení žiadosti kompetentným orgánom (ÚKSÚP) je profesionálny prevádzkovateľ zaregistrovaný a môže v systéme TRACES pracovať
- Opäť sa prihlásite do systému so svojimi prihlasovacími údajmi e-mail a heslo pre TRACES
  - https://webgate.ec.europa.eu/tracesnt/login
- V pravom hornom rohu klik na e-mail, môžete si zvoliť jazyk

|                                                                             |                                                                                                    | wy period of incides and |  |
|-----------------------------------------------------------------------------|----------------------------------------------------------------------------------------------------|--------------------------|--|
| Najpovšie a<br>repositie<br>20 pros 19 00<br>20 pros 19 00<br>20 pros 19 00 | <section-header><section-header><section-header><section-header><text><text><text><text><text><text><text><text></text></text></text></text></text></text></text></text></section-header></section-header></section-header></section-header> | Networks name            |  |

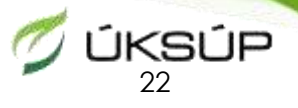

#### 3. Vytvorenie jednotného vstupného zdravotného dokladu pre rastliny, rastlinné produkty a iné predmety (CHEDPP)

• V sivej hornej lište kliknete na **Documents** a z ponuky si vyberiete **Jednotný vstupný zdravotný doklad** 

| o Guilte<br>Investite EÚ                                                                                                    | Welcome Mart   | in Simutny 👗                                                                                                    | My pending certil | hcates 📖                        |   |
|----------------------------------------------------------------------------------------------------|----------------|----------------------------------------------------------------------------------------------------|-------------------|---------------------------------|---|
| annone an an an an an an an an an an an an an                                                                                                    | Najnovšie akti | anality 1000                                                                                                    | Balarania manber  | Action Countries of origin 7    | D |
| develop (autore) accounting (autore)<br>miles (autore) execution (autore) (autore)<br>miles (autore) execution (autore)<br>miles (autore) (autore) (autore)<br>miles (autore) (autore) (autore)<br>Autor)<br>Children (autore) (autore) (autore)<br>(bit do indicated (autore) (autore)<br>(bit do indicated (autore)<br>(bit do indicated (autore) (autore)<br>(bit do indi |                | LIPEDATE: TRACE II NT Version II.D.11 will be installed on<br>Webbenking, 2008/20191<br>The antidiated of version 6.8.11 has now fears schedulide for<br>Webbenking rearring, 3009/2011 annual (BIO) Bhundes free,<br>to addition to averse incg fixes, and indexed a patient. For averse will<br>bring in one analy facilities of that launch new newsy newsion will<br>bring in one analy facilities of that launch new newsy newsion will<br>bring in one analy facilities and indexed patients for averse will<br>bring any one of the state of the state of the state of the<br>converse of anges. Particing large web/s.<br>Uncertainty of any facilities at the state of the<br>bring in origin. Particing large web/s. | -                 | © No pending certificates found |   |
| l MARE<br>And Enna a Universita<br>en aprila constantenes en englistenes per<br>englistenes de l'experimente autoritariare                                                                                                    |                | Notwork matchematics 2806 1969 - 0568<br>A relation main device or question with the section and an 2656/2021<br>Network 1960 and 20103 Chang.                                                                                                    |                   |                                 |   |
|                                                                                                    |                | The TRACES NT Terms of Service are now available in the<br>TRACES Took!!<br>The TRACES IN Terms of German which contain the rights and<br>obligations of the search are time contained.                                                                                                    |                   |                                 |   |
|                                                                                                    |                | 8 (PDATE - COMD-19: protorgation of finaliality when using<br>TRACES with 1 September 2021<br>Planas to exhibit that Granussan adapted hypometry Proposition<br>(DJ) 3021904 enseming implement.                                                                                                    |                   |                                 |   |
|                                                                                                    |                | Planned unavailability on Sahariby 1992/2011 - database<br>eccurity appraids<br>Data to assertly cognide in the date canton. VIDACES NT will be<br>preventiable on Saturday 109/2021.                                                                                                    |                   |                                 |   |
|                                                                                                    |                | 1446                                                                                                    |                   |                                 |   |

# **3. Vytvorenie jednotného vstupného zdravotného doklædu** pre **rastliny, rastlinné produkty** a iné predmety (**CHEDPP**)

- Klik na zelené + Vytvoriť nový jednotný vstupný zdravotný doklad
- Zakliknúť políčko v hornej časti okna Jednotný vstupný zdravotný doklad pre rastliny a rastlinné produkty
  - Zobrazí sa zoznam komodít, postupne sa dostanete a vyberiete si konktrétne Váš dovážaný tovar <u>týka sa</u> <u>rastlín a rastlinných produktov</u> (nie dreveného obalového materiálu)
  - Zakliknete políčko Jednotný vstupný zdravotný doklad pre rastliny a rastlinné produkty
    - ✓ Príklad nižšie: 0801 10 30 Tulipány
  - Potom klik na zelené Vykonané

| NOFINET - NAME<br>of Alternative State of Antonia States and Antonia States and Antonia<br>Alternative - Alternative - Otherset -                                                                                                    | Second Stream Control Stream Control Stream ControN Control Stream Control Stream Control Stream Contro |                                                                                                    |
|----------------------------------------------------------------------------------------------------|----------------------------------------------------------------------------------------------------|----------------------------------------------------------------------------------------------------|
| Vyhladaf jednotné vstupné zdravotné Statismili Montreal (Stransvers) (Stransvers) ( |                                                                                                    | to and<br>the second of<br>the second of<br>the second of<br>the second of<br>the second of<br>the second of<br>the second of<br>the second of the second of<br>the second of the second of<br>the second of the second of the second of<br>the second of the second of the second of the second of<br>the second of the second of the second of the second of the<br>test second of the second of the |
| Search Mandalan 2021 Market Johns, Market Johns, Sannet John, Sannet Johns, Sannet Johns, Tang, Sannet Annet Johns,<br>Karlport Research II for Annet Johns,<br>Market Market II in Demograph with the<br>Approximate TRACES W1001_PROMETLY                                                                                                    |                                                                                                    |                                                                                                    |

# **3. Vytvorenie jednotného vstupného zdravotného dokládu** pre **rastliny, rastlinné produkty** a iné predmety (CHEDPP)

- Vyplníte kolonky červenou hviezdičkou (\*) sú označené povinné polia
  - I.1 Odosielateľ/vývozca uvediete Meno/názov a Krajinu odosielateľa
  - I.6. Príjemca/dovozca uvediete Meno/názov a Krajinu príjemcu, teda Vás
  - I.4 Hraničná kontrolná stanica vyberiete podľa prvého miesta vstupu zásielky do Únie (napr. zásielka vstupuje do Únie v Taliansku)
    - Klik na Rozšírené Rozšírené vyhľadávanie vyplniť Krajinu Taliansko modré Vyhľadať z ponúknutých možností kliknete na prístav (PORTO) / príp. letisko (AEROPORTO)

| Total Me                                                                                                    |                                                                                                    | 14 Tearritorie                                                                                                    | The second second secon |                                                                                                    |
|----------------------------------------------------------------------------------------------------|----------------------------------------------------------------------------------------------------|----------------------------------------------------------------------------------------------------|----------------------------------------------------------------------------------------------------|----------------------------------------------------------------------------------------------------|
| R Marian A                                                                                                    |                                                                                                    | and the second second se                                                                                                    | Term [11] Street (1                                                                                                    |                                                                                                    |
| e 🌇 Nové Nový Jednotný vstupný zdravetný doklad                                                                                                    | peu rastlery a costineid produkty                                                                                                    |                                                                                                    | 2444                                                                                                    |                                                                                                    |
| Card                                                                                                    | and a second second second                                                                                                    |                                                                                                    | PERMANENT DATA STORE AND A STORE                                                                                                    |                                                                                                    |
| (4. Second strategy and                                                                                                    | All Dates                                                                                                    | fact insurance *                                                                                                    | A second second se                                                                                                    | Concession of Concession of Co |
|                                                                                                    | terms (                                                                                                    | And a second second sec | Contraction (Contraction)                                                                                                    | Annual Contraction of Contraction of |
| an / April 2 Madeed                                                                                                    | Language and the land                                                                                                    | And the second second sec                                                                                                    | Automatic adjustminute land. Automatic (1991)                                                                                                    | Read                                                                                                    |
| A see                                                                                                    |                                                                                                    |                                                                                                    | The second second secon |                                                                                                    |
| - Concernent -                                                                                                    |                                                                                                    | A set                                                                                                    | Comp.                                                                                                    |                                                                                                    |
| 18,Pigradenza                                                                                                    | The second second                                                                                                    | G                                                                                                    | Contraction of Contraction of Contra |                                                                                                    |
|                                                                                                    |                                                                                                    |                                                                                                    | BUUDA technological Analy (Not                                                                                                    |                                                                                                    |
|                                                                                                    |                                                                                                    |                                                                                                    | ACCOUNT AND AND ADD ADD ADD ADD ADD ADD ADD ADD                                                                                                    |                                                                                                    |
| - Press                                                                                                    | 1441                                                                                                    |                                                                                                    | 6000                                                                                                    |                                                                                                    |
| Part of the second second seco |                                                                                                    |                                                                                                    | Sector and Sector and  |                                                                                                    |
|                                                                                                    | a subliment part                                                                                                    |                                                                                                    |                                                                                                    |                                                                                                    |
|                                                                                                    | the second statement of the second statement of the se |                                                                                                    | (3ee)                                                                                                    |                                                                                                    |
|                                                                                                    | ter have all termine the second                                                                                                    |                                                                                                    |                                                                                                    |                                                                                                    |
|                                                                                                    | and the second second sec                                                                                                    |                                                                                                    |                                                                                                    |                                                                                                    |
|                                                                                                    | 12. Some Taxing West Sense (Frank Taxing Taxing Tax |                                                                                                    |                                                                                                    |                                                                                                    |
|                                                                                                    | And the local data and the local data and the local |                                                                                                    |                                                                                                    |                                                                                                    |
|                                                                                                    |                                                                                                    |                                                                                                    |                                                                                                    |                                                                                                    |
|                                                                                                    | Parad Spect                                                                                                    |                                                                                                    |                                                                                                    |                                                                                                    |
|                                                                                                    |                                                                                                    |                                                                                                    |                                                                                                    |                                                                                                    |
|                                                                                                    |                                                                                                    |                                                                                                    | and and in the second second                                                                                                    |                                                                                                    |
|                                                                                                    |                                                                                                    |                                                                                                    |                                                                                                    |                                                                                                    |
|                                                                                                    |                                                                                                    |                                                                                                    |                                                                                                    |                                                                                                    |

### 3. Vytvorenie jednotného vstupného zdravotného doklade pre rastliny, rastlinné produkty a iné predmety (CHEDPP)

- Vyplníte kolonky červenou hviezdičkou (\*) sú označené povinné polia
  - > I.9 Sprievodné doklady
    - ✓ Klik na Pridať sprievodný dokument vyberiete Rastlinolekárske osvedčenie, príp. aj iné sprievodné doklady z ponuky
    - Vyplníte kolonky označené \*, číslo (rastlinolekárskeho osvedčenia), krajinu (vydania rastlinolekárskeho osvedčenia tretia krajina), ideálne priložíte aj súbor, potom klik na zelené Apply
  - I.10. Prior notification dátum príchodu zásielky na hraničnú kontrolnú stanicu
    - ✓ (vyplnenie prvej časti CHED (tejto), je potrebné min. 1 deň pred príchodom zásielky na hraničnú kontrolnú stanicu)
  - I.7 Miesto určenia vyplníte Vaše údaje (Meno/názov... Keď kliknete do riadku, zobrazí sa biele políčko, kde môžete začať písať)

| ¥                                                                                                    |                                                                                                    |  |
|----------------------------------------------------------------------------------------------------|----------------------------------------------------------------------------------------------------|--|
|                                                                                                    |                                                                                                    |  |
|                                                                                                    |                                                                                                    |  |
| A Surprise<br>A Surprise<br>State<br>A Surprise<br>A Surprise                                                                                                    | E man                                                                                                    |  |
| Please<br>Allow common<br>Allow common<br>Allow<br>Allow<br>Alo |                                                                                                    |  |
| 121. Province-bank<br>Processor reconstruct<br>Processor Processor<br>Processor Reconstruction<br>Processor Reconstruction                                                                                                    | -                                                                                                    |  |
| Plane and and a second second                                                                                                    | TR reputient                                                                                                    |  |
| Pro<br>Princetory                                                                                                    | Annual Annual Annua |  |

|                                       | Č.,     |                    | -       |                      | _        |       | -        |  |
|---------------------------------------|---------|--------------------|---------|----------------------|----------|-------|----------|--|
|                                       |         | -                  | 19230   | 1                    |          | 5.11  |          |  |
|                                       |         |                    |         |                      |          |       |          |  |
|                                       |         | -                  |         |                      |          |       |          |  |
|                                       |         |                    |         |                      |          |       |          |  |
|                                       |         | -                  |         |                      |          |       | 12       |  |
|                                       | -       | -                  |         | -                    |          | L     | 1.00     |  |
| 1                                     | Rest. W | -                  |         |                      |          | 11    |          |  |
|                                       | (Marcol |                    |         | 0.00                 | () ====  | (1999 |          |  |
| 1                                     | -       |                    | 14-14-1 | -                    |          | 1     |          |  |
|                                       |         |                    |         |                      |          | 110   |          |  |
| 1                                     |         |                    |         |                      |          |       |          |  |
| _                                     | -       |                    |         | internal line        |          |       |          |  |
|                                       | _       | 501                | petty   |                      |          |       |          |  |
| l                                     |         | 500                | petty   | and its              |          |       |          |  |
| l                                     |         | 50y4               | post s  |                      |          |       |          |  |
| l                                     |         | 800                | pell :  |                      |          |       |          |  |
| l                                     |         | 800                | petit : | 1100 ( )<br>1100 ( ) |          |       |          |  |
|                                       |         | 80ya               | post s  | in a sec             |          |       |          |  |
|                                       |         | 900<br>H           | post :  |                      |          |       |          |  |
|                                       |         | 900<br>800         | (a)     |                      |          |       | ** **    |  |
|                                       |         | 500<br>8 m         | (e)     |                      | i jan la |       | -        |  |
| 1 2 2 2 3 1                           |         |                    |         |                      |          |       | 0 in 122 |  |
| 1 1 1 1 1 1 1                         |         | 5000<br>H 1000<br> |         |                      |          |       | 19-8- XX |  |
|                                       |         |                    |         |                      |          |       |          |  |
| T T T T T T T T T T T T T T T T T T T |         |                    |         |                      |          |       | ** **    |  |
| 1 1 1 1 1 1 1 1 1 1 1 1 1 1 1 1 1 1 1 |         |                    |         |                      |          |       |          |  |

| 1.5 The optimized property of Lineary                                                                                                    | · recently locate |                                                                                                    |
|----------------------------------------------------------------------------------------------------|-------------------|----------------------------------------------------------------------------------------------------|
|                                                                                                    | 10000 Inc.        |                                                                                                    |
| the states from a                                                                                                    |                   |                                                                                                    |
| (A Second Second                                                                                                    |                   |                                                                                                    |
| (The local second before the sec                                                                                                    |                   |                                                                                                    |
| Contraction Contraction                                                                                                    |                   |                                                                                                    |
| Am 1 Am                                                                                                    |                   |                                                                                                    |
| Bart Manda Same B R.                                                                                                    |                   |                                                                                                    |
|                                                                                                    |                   |                                                                                                    |
| services rate ( a survey)                                                                                                    |                   |                                                                                                    |
| @Tentes Inco. 248                                                                                                    |                   |                                                                                                    |
|                                                                                                    |                   |                                                                                                    |
| 179. Personal States                                                                                                    | · U. Herrischere  | )                                                                                                    |
| Annual & set                                                                                                    | terr              | -                                                                                                    |
| Annual Statement                                                                                                    |                   | <br>-                                                                                                    |
| 00                                                                                                    |                   | Constanting of the local division of the local division of the loc |
| 20                                                                                                    | how over an       |                                                                                                    |
| and the second second sec |                   |                                                                                                    |

23. 9. 2021

### **3. Vytvorenie jednotného vstupného zdravotného dokladu** pre **rastliny, rastlinné produkty** a iné predmety (CHEDPP)

- Vyplníte kolonky červenou hviezdičkou (\*) sú označené povinné polia
  - I.13 Dopravný prostriedok
    - ✓ Klik na **Pridať spôsob prepravy** z ponuky si vyberiete použitý dopravný prostriedok pri preprave Vašej zásielky
  - I.14 Krajina odoslania vyberiete krajinu odoslania
  - I.20 /I.22 /I23. /I.24 / I.25 /I. 26 Účel vyberiete podľa potreby

| 113. Day key year and<br>[Post advectment - ]                            | Ith Ingree sectors                                                           | 🕈 1.20. / 1.22. / 1.23. / 1.24. / 1.25. / 1.26. Účel                         | *                       |
|--------------------------------------------------------------------------|------------------------------------------------------------------------------|------------------------------------------------------------------------------|-------------------------|
| Conclusion<br>Conclusion<br>Finals<br>Aint                               | 411-tournations 112 Supervisions                                             | O 1.20. Na prekládku                                                         | I.20. For transfer to   |
|                                                                          | 110. Januariest altern<br>Westeller<br>Enter some dasse<br>Enter some altern | I.22. Na priamy tranzit                                                      | 1.23. Pre vnútorný trň  |
|                                                                          | Aur 21 Surgins 2 services.                                                   | I.23. For private import                                                     | I.25. Na opätovný vstup |
| 10. Can surger allos poles                                               | 3                                                                            |                                                                              |                         |
| Surveyor Decements                                                       | Distant 1                                                                    | Preferred Onward Transportation Facility in case of pending laboratory tests |                         |
| Tepting and the particle lines of advancements on a primer matter balls: | (Merrer 2)                                                                   | Menolmázov   Krajina Kód ISO                                                 |                         |

### **3. Vytvorenie jednotného vstupného zdravotného dokladu** pre rastliny, rastlinné produkty a iné predmety (CHEDPP)

- Vyplníte kolonky červenou hviezdičkou (\*) sú označené povinné polia
  - I.31 Description of consignment popis zásielky; v hornej časti je zobrazená komodita, pre ktorú vytvárate CHED (Tulipány)
    - Vyplníte EPPO kód, Druh produktu, Čistá hmotnosť, Počet balení číslo a jednotka, Čistá hmotnosť číslo a jednotka, Krajina pôvodu

| •13 Techniquer of surregiment                                                                                                    |                                                                                                    |                                                                                                    | •                                                                                                    |                                                                                                    |
|----------------------------------------------------------------------------------------------------|----------------------------------------------------------------------------------------------------|----------------------------------------------------------------------------------------------------|----------------------------------------------------------------------------------------------------|----------------------------------------------------------------------------------------------------|
| + Posterior ( Province                                                                                                    | Annual Monthles                                                                                                    | and the (Annual )                                                                                        | -                                                                                                    |                                                                                                    |
| Des Version a screenen Aufert an Indust interes Africanes Auford extreme A     Description (1999)     Des Version (1999)     Des Version (1999)     Des Ver      | aulas numbers à resolutions instantes engenitation année au<br>monté instante a particular aux engenitations année an<br>monté instant aument a antoinne a antoinne de angescherer                                                                                                    | net rezard overtime a<br>et copenium para an<br>hytro:<br>anter as segmiliare                            | Annual Internet Annual Internet                                                                                                    |                                                                                                    |
| Telescontent · Secondaria · Secondaria · Secondaria ·                                                                                                    | Destruction ( ) Destruction                                                                                                    | w) Districtions                                                                                          | Determinant W Determinant W                                                                                                    | • Sectionaria • ·                                                                                                    |
| Internation         Internation                                                                                                    | Importantia         Importantia         Importantia |                                                                                                    | Annual Annual An | And and a second second |
| Pre provincementaria componentarias na cimentes     El Di retramente                                                                                                    |                                                                                                    |                                                                                                    |                                                                                                    |                                                                                                    |
| As performed per efficienciel evidences a spinor anality, percentages, is pulle addered by addinate evidence evidence of terms i bent i bent de la debe evidence evidence evid | (b) in optimal starfles, por edizons, brawfit editor and<br>latios a debitis managerizadoren pedia sambene (EC) in<br>catendo), in Ramanna ante- antoine roman ante- addition<br>mana.                                                                                                    | a permitingen, in posta mitte put<br>sinder tek posta errendens (TC) -<br>niete sedant miner dels sidden | En autho and pathole velocate a conductor al training control of the set of the set of t | endezza a straducija oli (***kma * 1600)<br>o produciji (* danoma k **kma platiti - m<br>name i danoškove prepak primitiji<br>n                                                                                                    |
| Inter Contraction                                                                                                    |                                                                                                    |                                                                                                    | Rangement Construction                                                                                                    | 23.                                                                                                    |

### **3. Vytvorenie jednotného vstupného zdravotného dokladu** pre rastliny, rastlinné produkty a iné predmety (CHEDPP) nahranie DREVENÉHO OBALOVÉHO MATERIÁLU k zásielke rastlín a rastlinných produktov

#### • 1.31 Drevené obalové materiály

klik na + Pridať obalové materiály a zobrazí sa tabuľka - vybrať z ponúknutých možností a potom klik na zelené Vykonané

Vyplníte EPPO kód, Počet – číslo a jednotka, Krajina pôvodu dreveného obalového materiálu

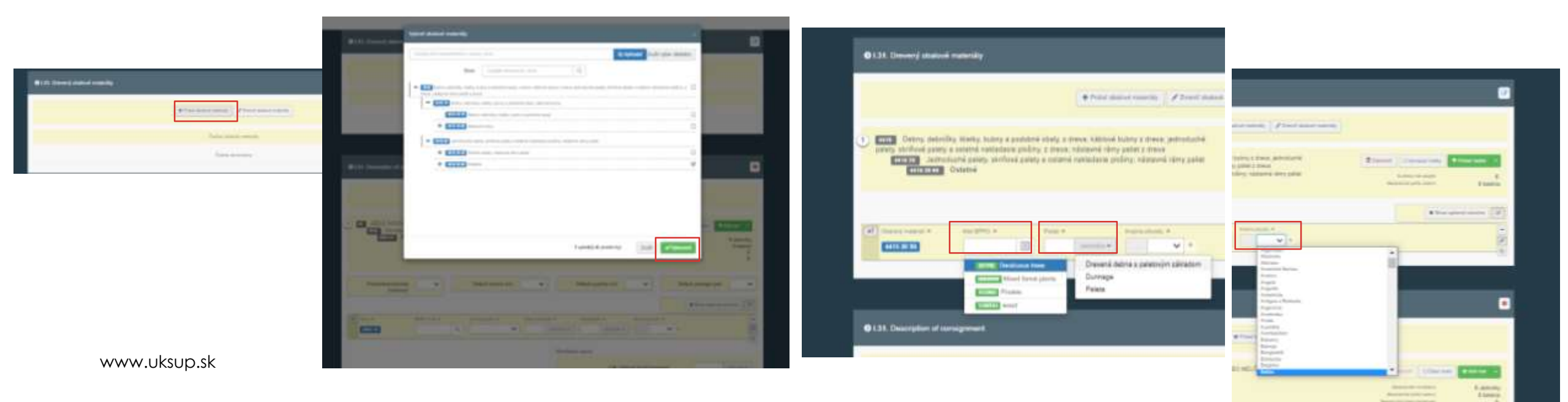

### **3. Vytvorenie jednotného vstupného zdravotného dokladu** pre rastliny, rastlinné produkty a iné predmety (CHEDPP)

- Keď máte všetko vyplnené, klik dole v pravom rohu na modré Odoslať na rozhodnutie
- Vytvorí sa CHEDPP, ktorému sa pridelilo číslo a teraz čaká na kontrolu a schválenie príslušnou hraničnou kontrolnou stanicou
  - ✓ formát je: CHEDPP.SK.2021.000000
  - ✓ Aktuálny stav Vášho CHEDPP bude po Odoslaní na rozhodnutie: NOVÉ

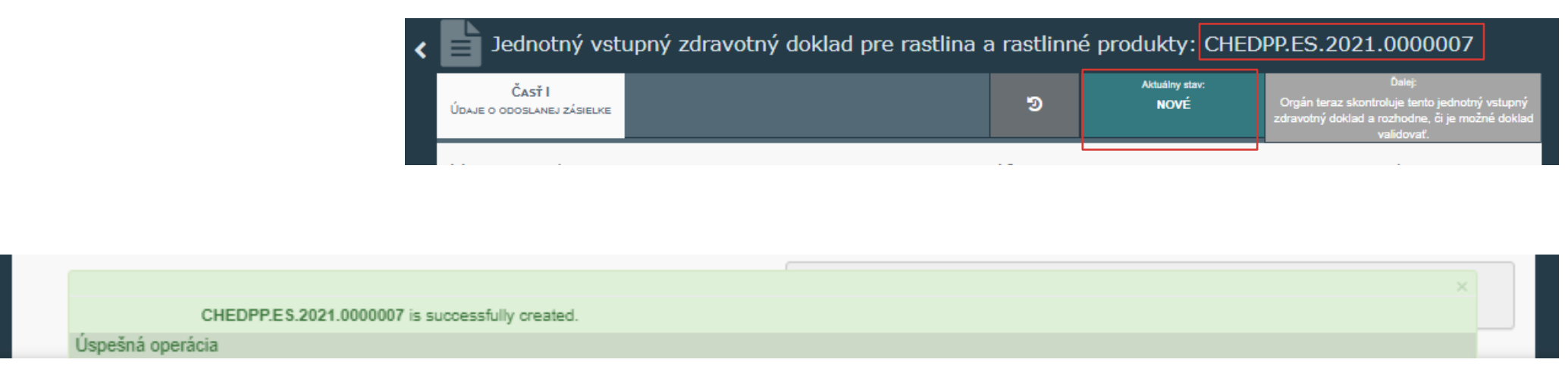

# **3. Vytvorenie jednotného vstupného zdravotného dokladu** pre **rastliny, rastlinné produkty** a iné predmety (**CHEDPP**)

- Ak nevyplníte všetky povinné polia / zabudnete niečo vyplniť, po kliknutí na modré Odoslať na rozhodnutie
   Vás systém na to upozorní a presne odkáže na miesto, ktoré nie je vyplnené
- Je potrebné <u>údaj / údaje doplniť</u>, inak nebude možné vytvorený CHEDPP odoslať na rozhodnutie

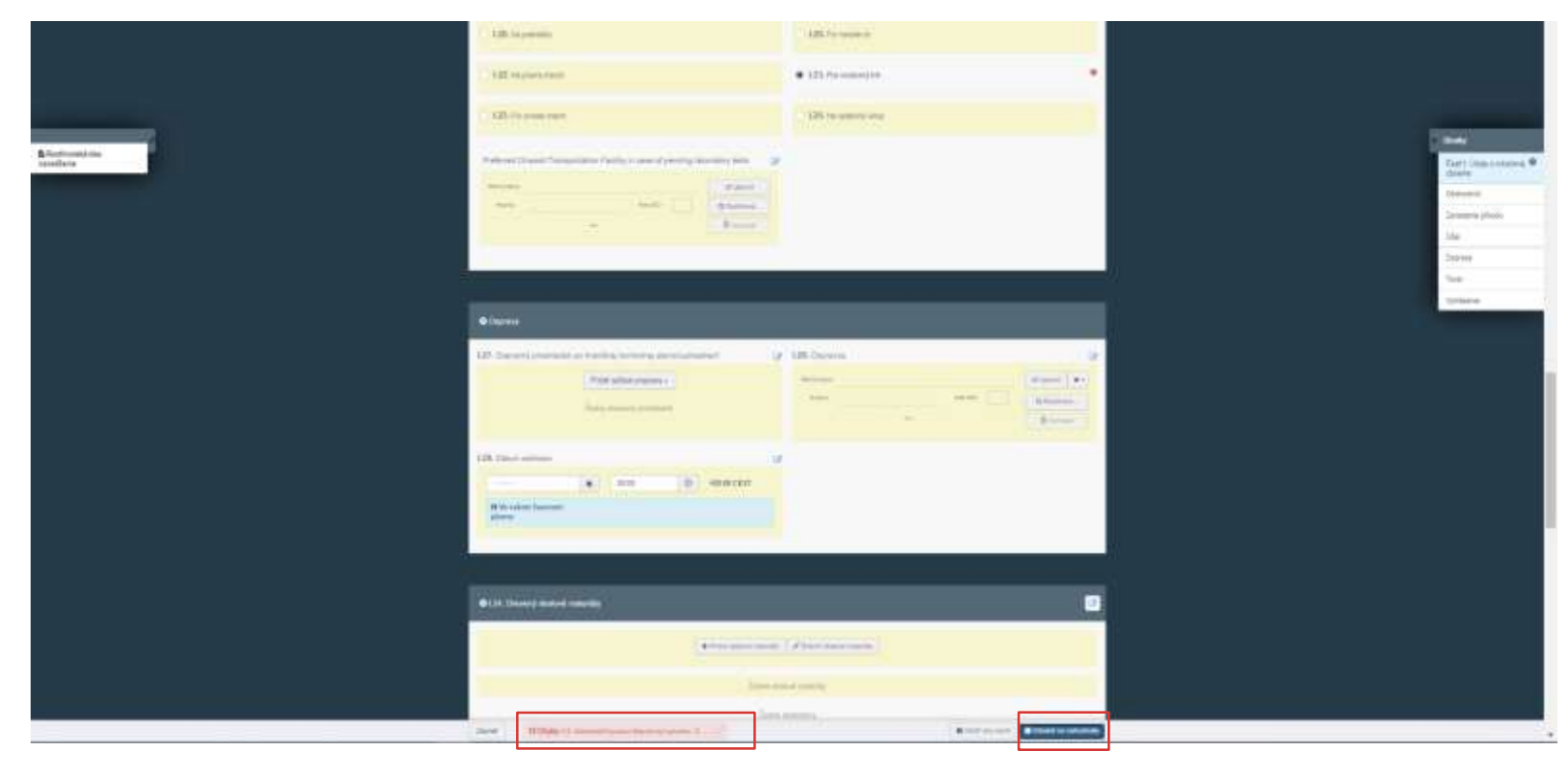

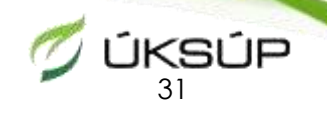

Nahranie zásielok, pri ktorých <u>podlieha kontrole</u> drevený obalový materiál (palety, pomocné drevo),

nie tovar, ktorý je na paletách prepravovaný

- Klik na zelené + Vytvoriť nový jednotný vstupný zdravotný doklad
- Zakliknúť políčko v hornej časti okna Jednotný vstupný zdravotný doklad pre rastliny a rastlinné produkty
  - Zobrazí sa zoznam komodít, zakliknete políčko Jednotný vstupný zdravotný doklad pre rastliny a rastlinné produkty, tu je potrebné zvoliť <u>Iné ako rastliny alebo rastlinné produkty</u>, zobrazí sa ďalší zoznam, vyberiete komoditu, ktorá sa na drevenom obalovom materiáli prepravuje a potom klik na zelené Vykonané
    - ✓ napr. 72 železo a oceľ

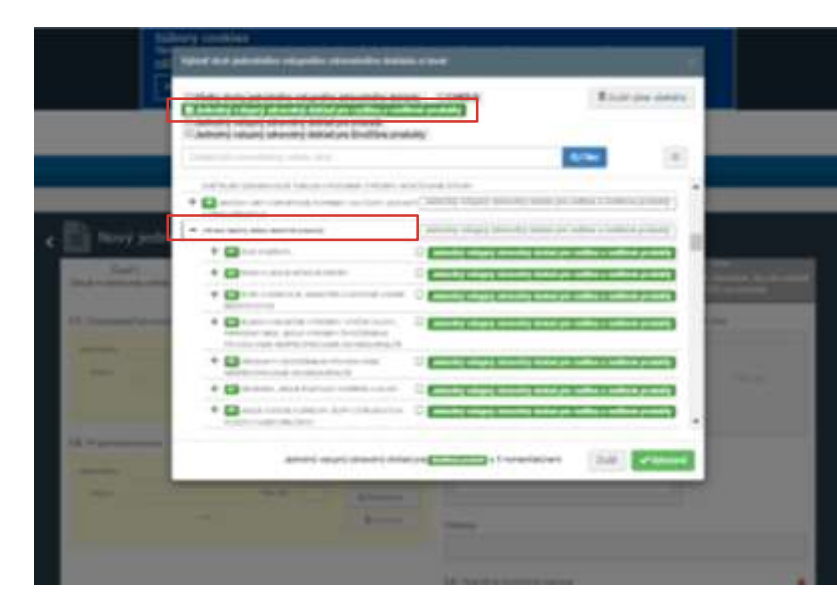

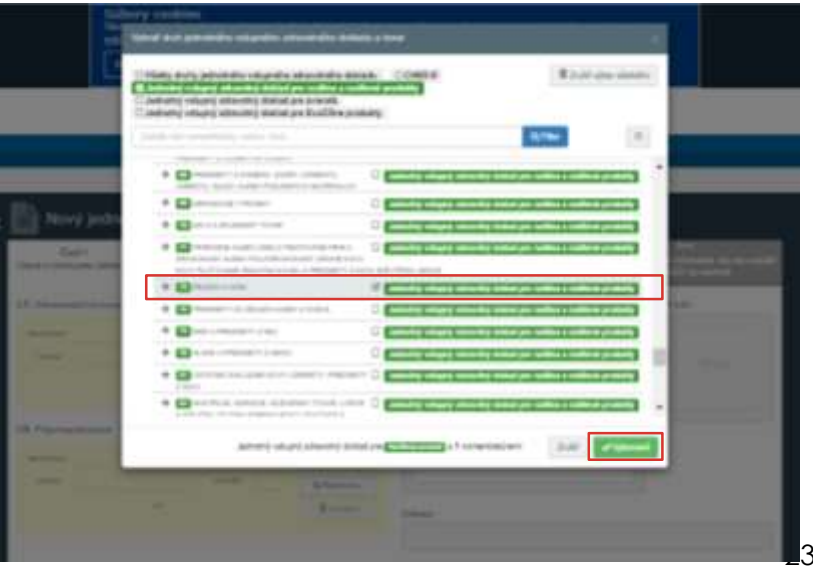

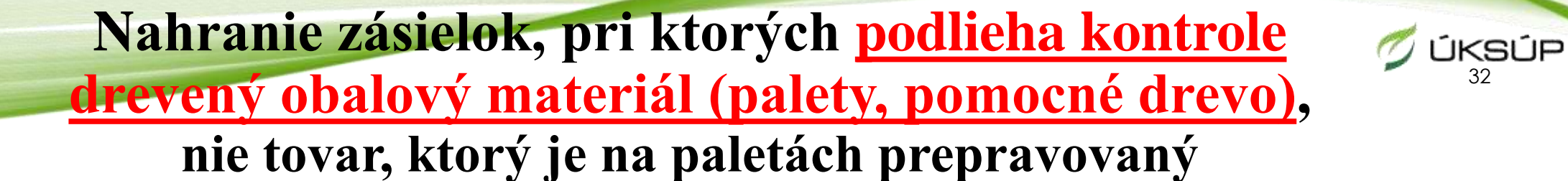

- Vyplníte kolonky označené červenou hviezdičkou (\*)
  - > I.1 Odosielateľ / vývozca, I.4 Hraničná kontrolná stanica I.6 Príjemca / dovozca

|                                                                                                    | A Antonia Antonio antonia | and the William .                                                                                                    |                   |                            |              |                                                                                                    |                                                                                                    |    | AB-A                                                                                                    |
|----------------------------------------------------------------------------------------------------|---------------------------|----------------------------------------------------------------------------------------------------|-------------------|----------------------------|--------------|----------------------------------------------------------------------------------------------------|----------------------------------------------------------------------------------------------------|----|----------------------------------------------------------------------------------------------------|
|                                                                                                    |                           |                                                                                                    | -                 |                            |              |                                                                                                    |                                                                                                    | Y. |                                                                                                    |
| Ne of Franker                                                                                                    |                           | 16 million and a second                                                                                                    | -                 |                            |              | Contrast Charlos and                                                                                                    |                                                                                                    |    |                                                                                                    |
| nen anno sea                                                                                                    |                           | a second second s                                                                                                    |                   | 11                         | 1010         |                                                                                                    |                                                                                                    |    |                                                                                                    |
|                                                                                                    |                           |                                                                                                    |                   | 11 Section                 | 100          |                                                                                                    |                                                                                                    |    |                                                                                                    |
| e 🌇 Nové Nové Jednotné vstupné zdravstné doklad pre sastliny a rastlinné produkty                                                                                                    |                           |                                                                                                    | (mark             |                            |              | ini .                                                                                                    |                                                                                                    |    |                                                                                                    |
|                                                                                                    |                           | 12                                                                                                    | The second second | *****                      | tions with   | WOODS Trephysics                                                                                                    |                                                                                                    |    |                                                                                                    |
| And a state of the state of the | 1000                      |                                                                                                    | +00000.P0900      | MALL PROPERTY.             | Notes in the |                                                                                                    |                                                                                                    |    | -                                                                                                    |
|                                                                                                    | Carto Stan Constant, P    |                                                                                                    |                   | Thurse                     |              | states of the states of the st | -                                                                                                    |    | Carl Internation 1                                                                                                    |
| and the second second se                                                                                                    | Trans.                    |                                                                                                    |                   |                            |              | COLO IN                                                                                                    | Contraction of the local division of the local division of the loc |    | Taxan .                                                                                                    |
|                                                                                                    | Description .             |                                                                                                    |                   |                            |              | Contraction of the local division of the local division of the loc | A CONTRACTOR OF                                                                                                    |    | income.                                                                                                    |
| and the second second s |                           |                                                                                                    | BUILT PORTS       | interest laters have       | manial ren   | -                                                                                                    | - And                                                                                                    |    | -                                                                                                    |
| and the second second sec                                                                                                    |                           |                                                                                                    |                   | The Bar                    | manca        | states on a subscription of the local division of the local divisi |                                                                                                    |    | and a second second sec |
|                                                                                                    |                           |                                                                                                    |                   |                            |              | Control of the local division of the local division of the local d |                                                                                                    |    |                                                                                                    |
| The Property Sector and Sector and Sector an |                           |                                                                                                    |                   |                            |              | DAMAGENET TAXABLE                                                                                                    |                                                                                                    |    | and a second                                                                                                    |
| and the second second se                                                                                                    |                           |                                                                                                    | BOLDIDAL.         | the planary of the loss    | And in the   |                                                                                                    |                                                                                                    |    | Constant of the local division of the local division of the local  |
| the set is a set of the set of the set of th |                           |                                                                                                    | vescerismi        | weight Rangers             | renta .      | second second lines and                                                                                                    |                                                                                                    |    |                                                                                                    |
| and a second second sec |                           |                                                                                                    |                   | A BYRGHOL                  |              |                                                                                                    |                                                                                                    |    |                                                                                                    |
| Sherman Provide State State St |                           |                                                                                                    |                   |                            |              | Contraction of the local division of the local division of the loc | and the second second sec                                                                                                    |    |                                                                                                    |
| A Number of Annual Annual A                                                                                                    |                           |                                                                                                    |                   |                            |              | 10000                                                                                                    | · · · · · · · · · · · · · · · · · · ·                                                                                                    |    |                                                                                                    |
| The second second second second second second second second second second second second second second second se                                                                                                    |                           |                                                                                                    |                   |                            |              |                                                                                                    | 100                                                                                                    |    |                                                                                                    |
| and a second second sec |                           |                                                                                                    |                   |                            |              |                                                                                                    |                                                                                                    |    |                                                                                                    |
| The second second secon |                           | of Personal Party of Contract of Contract |                   |                            |              | and the second second se                                                                                                    | -                                                                                                    |    |                                                                                                    |
|                                                                                                    |                           |                                                                                                    |                   | 1000                       |              |                                                                                                    |                                                                                                    |    |                                                                                                    |
| 11. None Testin Test Test Test Test Test                                                                                                    |                           | 2                                                                                                    |                   |                            |              |                                                                                                    |                                                                                                    |    |                                                                                                    |
|                                                                                                    |                           | -                                                                                                    | -                 |                            |              |                                                                                                    |                                                                                                    |    |                                                                                                    |
|                                                                                                    |                           |                                                                                                    |                   |                            |              |                                                                                                    |                                                                                                    |    |                                                                                                    |
| And along a                                                                                                    |                           |                                                                                                    |                   |                            |              |                                                                                                    |                                                                                                    |    |                                                                                                    |
| and the second second se                                                                                                    |                           | 16. Aprendit Amount                                                                                                    |                   |                            | *            |                                                                                                    |                                                                                                    |    |                                                                                                    |
| the second second second second second second second second second second second second second second second se                                                                                                    |                           | (Second                                                                                                    |                   | and printed in succession. |              |                                                                                                    |                                                                                                    |    |                                                                                                    |
|                                                                                                    |                           |                                                                                                    |                   |                            |              |                                                                                                    |                                                                                                    |    |                                                                                                    |
| the second second second second second second second second second second second second second second second se                                                                                                    |                           |                                                                                                    |                   |                            |              |                                                                                                    |                                                                                                    |    |                                                                                                    |
|                                                                                                    |                           |                                                                                                    |                   |                            |              |                                                                                                    |                                                                                                    |    |                                                                                                    |

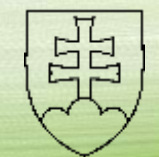

Nahranie zásielok, pri ktorých <u>podlieha kontrole</u> drevený obalový materiál (palety, pomocné drevo),

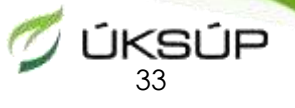

### nie tovar, ktorý je na paletách prepravovaný

- Vyplníte kolonky červenou hviezdičkou (\*) sú označené povinné polia
  - > I.9 Sprievodné doklady
    - ✓ Klik na Pridať sprievodný dokument vyberiete sprievodné doklady z ponuky
    - Vyplníte kolonky označené \*, číslo (sprievodného dokumentu), krajinu (príslušná tretia krajina), ideálne priložíte aj súbor, potom klik na zelené Apply
  - I.10. Prior notification dátum príchodu zásielky na hraničnú kontrolnú stanicu
    - ✓ (vyplnenie prvej časti CHED (tejto), je potrebné min. 1 deň pred príchodom zásielky na hraničnú kontrolnú stanicu)
  - I.7 Miesto určenia vyplníte Vaše údaje (Meno/názov... Keď kliknete do riadku, zobrazí sa biele políčko, kde môžete začať písať)

| 10 (                                                                                                    |                                                                                                    |                                         |            |
|----------------------------------------------------------------------------------------------------|----------------------------------------------------------------------------------------------------|-----------------------------------------|------------|
| Anna Anna Anna Anna Anna Anna Anna Anna                                                                                                    |                                                                                                    |                                         |            |
|                                                                                                    | in the second second se |                                         |            |
| A System class<br>- A System class<br>- A System cla | 1                                                                                                    | • • • • • • • • • • • • • • • • • • • • |            |
| Alabiantian<br>Pauliantian<br>Alabiantian<br>Alabiantian<br>Alabiantian<br>Alabiantian<br>Alabiantian<br>Alabiantian                                                                                                    |                                                                                                    |                                         |            |
| Processor and an address<br>Processor and a second and<br>Processor and a second and a second and<br>Processor and a second and a second a                                                                                                    |                                                                                                    | 14                                      |            |
| Fighthermodeler<br>Filmer description<br>Filmer description<br>Filmer description                                                                                                    |                                                                                                    | 10 reputries                            | 10 hgd doa |
| Prairie<br>Pra<br>Prairie                                                                                                    |                                                                                                    | The second plane                        | an Andrews |

|                   |               |               |             | -       |         |
|-------------------|---------------|---------------|-------------|---------|---------|
|                   | - Canada      | and the state | 97. F.D.D.  | 100     |         |
|                   |               |               |             |         |         |
| 1.14              |               | inter in      |             |         |         |
|                   |               |               |             |         |         |
|                   |               |               |             | -       | 10 J.   |
|                   | -13           |               |             |         |         |
|                   |               | 1             |             |         | R bears |
|                   | Bar .         |               |             |         |         |
|                   | (mark)        |               | Cite ( )    | (H 101) |         |
| 1                 | in the second | 10-00-0       | -           | - 2     |         |
| 1                 |               |               |             | 11      |         |
| Г                 | -             |               | 1 / Leolard |         |         |
|                   |               | and heat a    | 100 B 100   | taken - |         |
| L                 |               |               |             |         |         |
|                   |               | 10 Carrow Co. | in 2 (8)    |         |         |
|                   |               |               |             |         |         |
|                   |               |               |             |         |         |
|                   |               | -             |             |         |         |
|                   | -             |               | 1           |         | -       |
|                   | -             | -             |             |         |         |
| 1                 |               |               | -           | 10 5    | 0.000   |
|                   |               | (a)           |             | 10 -    |         |
|                   |               |               | -           | 0 -     |         |
| 1 1 1 1 1 1       |               |               | -           | 10 -    | P=-010  |
| 1 1 1 1 1 1 1 1   |               |               |             | 10 -    | P # 020 |
| 1 1 1 1 1 1 1 1   |               |               | ***         | 10 -    |         |
| 1 1 1 1 1 1 1 1 1 | *****         |               |             | 10      |         |

| terrer former ( of the former)                                                                                                    |                                                                                                    |                                     |
|----------------------------------------------------------------------------------------------------|----------------------------------------------------------------------------------------------------|-------------------------------------|
|                                                                                                    |                                                                                                    |                                     |
| (Contraction of Section Street, Section 2011)                                                                                                    |                                                                                                    |                                     |
| Image: second second |                                                                                                    |                                     |
|                                                                                                    | Li Henrichen     Linter-spann     Eusten-spann     Sammen     Sammen     Sammen     Sammen     Sammen     Sammen | eren (eren) (er<br>General<br>Franc |

23. 9. 2021

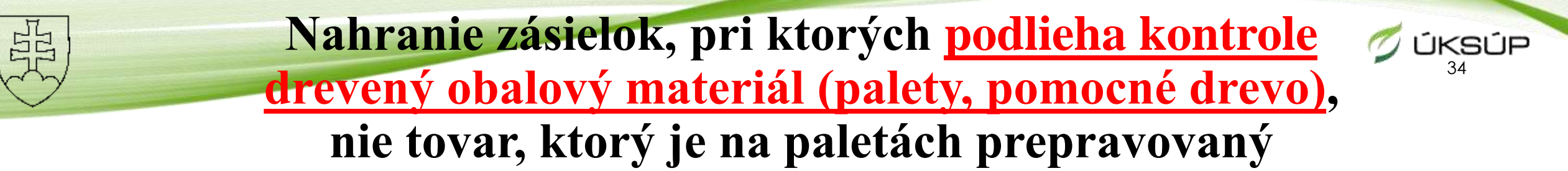

- Vyplníte kolonky červenou hviezdičkou (\*) sú označené povinné polia
  - I.13 Dopravný prostriedok
    - ✓ Klik na **Pridať spôsob prepravy** z ponuky si vyberiete dopravný prostriedok použitý pri preprave Vašej zásielky
  - I.14 Krajina odoslania vyberiete krajinu odoslania
  - I.20 /I.22 /I23. /I.24 / I.25 /I. 26 Účel vyberiete podľa potreby

| 113. Depices proteiner                                                                                                    |                                                                                                 | 🕈 1.20. / 1.22. / 1.23. / 1.24. / 1.25. / 1.26. Účel                         | *                       |
|----------------------------------------------------------------------------------------------------|-------------------------------------------------------------------------------------------------|------------------------------------------------------------------------------|-------------------------|
| Construction descent<br>Construction<br>Construction<br>Construc | 411 Augustations 133 Augustations                                                               | O 1.20. Na prekládku                                                         | I.20. For transfer to   |
|                                                                                                    | 135. (a valere) allenti<br>Terrentise Santa Data lineari den antalante<br>Entre exemuna allenti | I.22. Na priamy tranzit                                                      | 1.23. Pre vnútorný trh  |
|                                                                                                    | Part II Sociate European                                                                        | 1.23. For private import                                                     | I.25. Na opätovný vstup |
| 18. Den songen ellen solen<br>Ster tempen Den solen solen                                                                                                    | Maran F.                                                                                        | Preferred Onward Transportation Facility in case of pending laboratory tests |                         |
| Spills and a poll in the second second second second second second second second second second second second se                                                                                                    |                                                                                                 | Menolinázov   Krajina Kód ISO Q Rozšírené…                                   |                         |
| COL Sea carrier as                                                                                                    |                                                                                                 | ••• 🖹 Vymazať                                                                |                         |

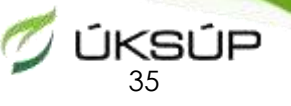

Nahranie zásielok, pri ktorých <u>podlieha kontrole</u> <u>drevený obalový materiál (palety, pomocné drevo)</u>, nie tovar, ktorý je na paletách prepravovaný

- 1.31 Drevené obalové materiály
  - klik na + Pridať obalové materiály a zobrazí sa tabuľka vybrať z ponúknutých možností a potom klik na zelené Vykonané
  - Vyplníte EPPO kód, Počet číslo a jednotka, Krajina pôvodu dreveného obalového materiálu

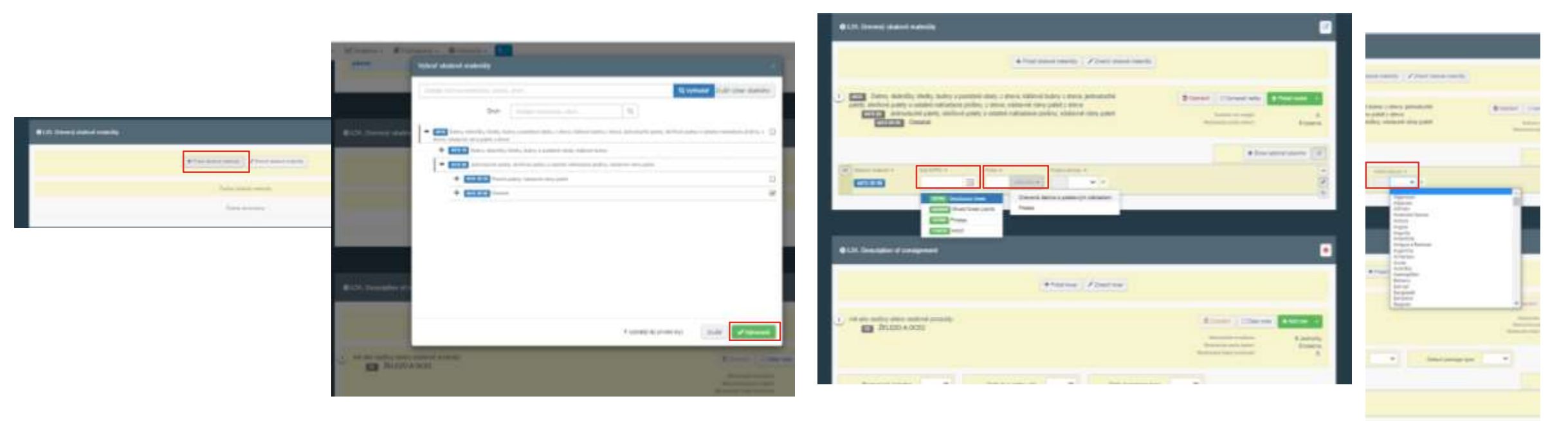

### **3. Vytvorenie jednotného vstupného zdravotného dokladu** pre rastliny, rastlinné produkty a iné predmety (CHEDPP)

- Keď máte všetko vyplnené, klik dole v pravom rohu na modré Odoslať na rozhodnutie
- Vytvorí sa CHEDPP, ktorému sa pridelilo číslo a teraz čaká na kontrolu a schválenie príslušnou hraničnou kontrolnou stanicou
  - ✓ formát je: CHEDPP.SK.2021.000000
  - ✓ Aktuálny stav Vášho CHEDPP bude po Odoslaní na rozhodnutie: NOVÉ

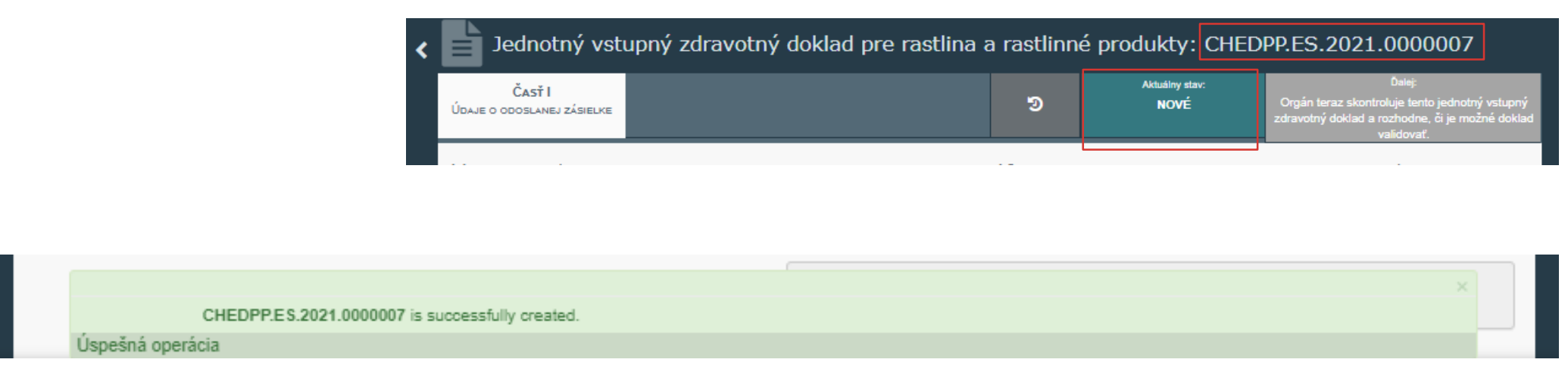

#### Nahranie zásielok, pri ktorých <u>podlieha kontrole</u> <u>drevený obalový materiál (palety, pomocné drevo)</u>, nie tovar, ktorý je na paletách prepravovaný

- Na konci vytvorený CHED odošlete na rozhodnutie klik na modré Odoslať na rozhodnutie
- Ak nevyplníte všetky povinné polia / zabudnete niečo vyplniť, po kliknutí na modré Odoslať na rozhodnutie
   Vás systém na to upozorní a presne odkáže na miesto, ktoré nie je vyplnené
- Je potrebné <u>údaj / údaje doplniť</u>, inak nebude možné vytvorený CHEDPP odoslať na rozhodnutie

|                  | 13b Laprenin                                                                                                    | 125.7 stream in         |                                                                                 |
|------------------|----------------------------------------------------------------------------------------------------|-------------------------|---------------------------------------------------------------------------------|
|                  | 12 Statement                                                                                                    | • 125 /second (10       |                                                                                 |
|                  | 120 in pass ran                                                                                                    | 125 to serve our        |                                                                                 |
| hangad (da<br>kr |                                                                                                    |                         | Carry (units)<br>Carry (units)<br>Common<br>Sciences (hou<br>Inter<br>Sciences) |
|                  | • mont                                                                                                    |                         |                                                                                 |
|                  | 125 Second proceeding to have been been as a second proceeding to be a second process of a second process of a second processory of the second processory of the second procesory of the second processory of the second proc | V 18 Down               |                                                                                 |
|                  | tik menemi                                                                                                    |                         |                                                                                 |
|                  |                                                                                                    |                         |                                                                                 |
|                  | • 18 through maked interests                                                                                                    | 0                       |                                                                                 |
|                  |                                                                                                    | and of the second       |                                                                                 |
|                  |                                                                                                    | and detail contribution |                                                                                 |
|                  | TITLE 1 Sector Sector Sector Sector                                                                                                    | Ann annas               | 1                                                                               |

ÚKSÚP

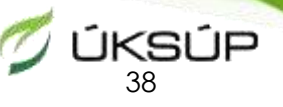

### Funkcia CHEDPP "Skopírovať ako nový"

- Ak opakovane dovážate len jeden (dva) druhy tovaru, môžete si údaje v CHEDPP skopírovať, vytvoríte nový CHEDPP a ušetríte si robotu aj čas <sup>©</sup>
- Nájdete si Váš CHEDPP
  - ✓ klik vpravo na Akcie a vybrať možnosť Skopírovať ako nový
- Otvorí sa nový predvyplnený CHEDPP
  - Nanovo vyplniť kolonky
    - ✓ Sprievodné doklady
    - ✓ Dopravný prostriedok
    - ✓ **Prior notification** (Dátum príchodu (zásielky))
- Údaje si skontrolujete a môžete odoslať na rozhodnutie

| 98a                           | 2 maintaine phone | n. Hereature                                          | Orientide Dejestra                         | Nimatinuca                           | Tree                                                                                  |                                            |
|-------------------------------|-------------------|-------------------------------------------------------|--------------------------------------------|--------------------------------------|---------------------------------------------------------------------------------------|--------------------------------------------|
| Configuration (Configuration) | United States     | 552 hg<br>Lif Percipio                                | CCOPPLATINGANDE<br>122<br>Université       | 6404<br>El Parezaka                  | Santra<br>Santra<br>Santra<br>Contre<br>Martinet<br>Jana                              | Sectore 2011                               |
|                               | <b>.</b>          |                                                       | CLEVICEDiants<br>BELICITATION              | Curte ansected                       | Idea Prova<br>erecuti<br>Prove<br>sectors<br>Prove solety<br>relationst been<br>parts | Prostati<br>nico - Goo<br>Cest             |
| RORDPHES.221444444            | E Parain          | COOPERATIVE/ED3<br>UR<br>Stopmenint<br>PTS/18/2200    | COOPBILITIESANT<br>Car<br>Parate<br>Parate | COOPENCIES ALLS                      |                                                                                       | 214-025<br>027                             |
| CALDERS AND ANYON             | Coordination      | 274 Laman ans<br>LiPremipie<br>Panth<br>Panth         | COOPERATIVESHINA<br>Dat<br>Waterike        | Labor Doront<br>13 Parelpho          | Linety Chrus<br>Acarolista<br>Chrus athlee<br>athree                                  | 0000021<br>1903-0180<br>CST                |
| ROMONAL SCREEK                | Breis             | COOPENATIVENEDS<br>UN<br>Distantionis<br>Prestruction | ccorenariveaem<br>us<br>N2 Dracte          | COOPERATIVESEES<br>LIS<br>E Toursees |                                                                                       | 1700.002 <sup>1</sup><br>1610-10100<br>Cer |

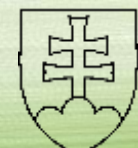

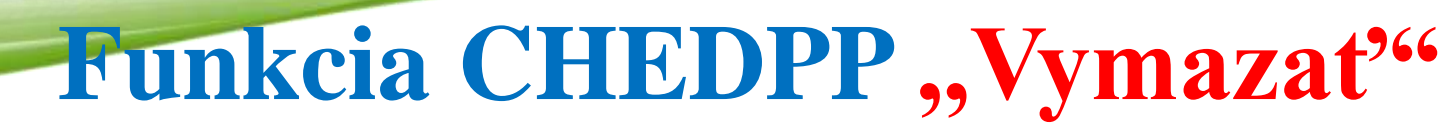

- Ak sa pomýlite pri vypĺňaní CHEDPP, môžete ho vymazať, <u>ale len v prípade</u>, ak je status Vášho CHEDPP "NOVÝ" alebo "KONCEPT"
- Nájdete si Váš CHEDPP, ktorý chcete vymazať
  - ✓ Otvoríte ho klikom na modré CHEDPP.SK.2021.0000000000
  - ✓ Dostanete sa na koniec CHEDPP, klik na políčko "More" a vyberiete "Delete"

|  | CHEDP.FR.2021.0000292 | COOPERATIVEBH97<br>Ltd<br>Thajsko 08 | COOPERATIVEBc98<br>Ent<br>Francúzsko<br>29039566 | COOPERATIVEBH07<br>Ltd<br>Thajsko | COOPERATIVEBc98<br>Ent<br>Francúzsko | 1602.32 Z<br>hydiny druhu<br>Gallus<br>domesticus | 20/09/2021<br>00:27<br>+02:00<br>CEST | Novê | Q <sup>o</sup> <sub>o</sub> Akcie 🔻 |  |
|--|-----------------------|--------------------------------------|--------------------------------------------------|-----------------------------------|--------------------------------------|---------------------------------------------------|---------------------------------------|------|-------------------------------------|--|
|--|-----------------------|--------------------------------------|--------------------------------------------------|-----------------------------------|--------------------------------------|---------------------------------------------------|---------------------------------------|------|-------------------------------------|--|

| LS, Deswiderheissere |            | • 12.0      | tel:                             | 04      | 104                                                                                                    |
|----------------------|------------|-------------|----------------------------------|---------|----------------------------------------------------------------------------------------------------|
| Name Contractory     | 620 2.5    | or as       | R CHESP.FR.2025.0008             | 292     | 用新聞和目                                                                                                    |
| Tape Million -       | ant 14 9.5 | ures. 12.10 | etra interacia                   | æ       |                                                                                                    |
|                      |            |             |                                  |         | 四月日代                                                                                                    |
| 18.P(secations       |            |             |                                  |         |                                                                                                    |
|                      | E23 2 a    | of 8-       | na camij daraut                  |         |                                                                                                    |
| ture Elfreniate a    |            | -           |                                  |         |                                                                                                    |
| 3                    |            | Comp        | e.                               |         |                                                                                                    |
|                      |            | 110         | and a second second              |         |                                                                                                    |
|                      | N          |             |                                  |         | In succession in the local division of the local division of the l |
|                      | ar         |             | Rose Berney Charles De Gaule 190 |         | Contraction of the local division of the local division of the loc |
|                      | 11         |             | in Hrangets                      | SHOT IN | a number                                                                                                    |
|                      |            |             | -                                |         | Bringer.                                                                                                    |
|                      |            | -           | _                                |         |                                                                                                    |

JKSÚP

23.9.2021

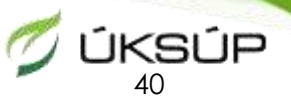

### Pridanie osoby ku konkrétnemu prof. prevádzkovateľovi

- K firme je možné dodatočne pridať ďalšie kontaktné osoby, ktoré môžu vytvárať / upravovať CHEDPP pre danú firmu
- Prihlásite sa to TRACES Klik na Váš e-mail v pravom hornom rohu potom na "Upraviť svoj profil"

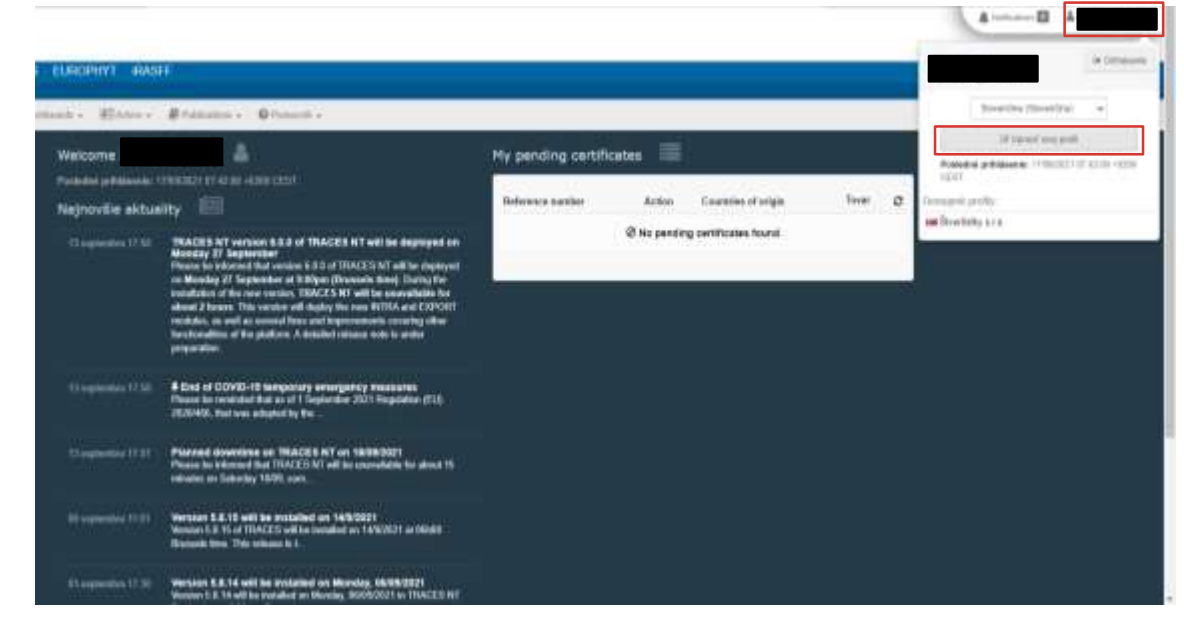

 Prejdete úplne nadol stránky, tu si môžete pozrieť Vaše úlohy a status činností Klik na zelené "Požiadať o novú úlohu"
 potom na "Prevádzkovatel""

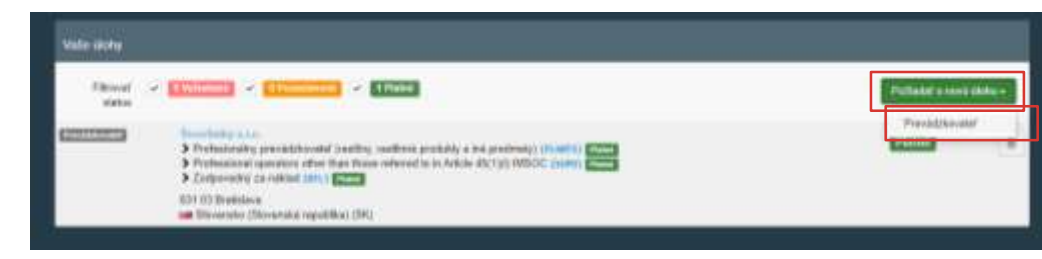

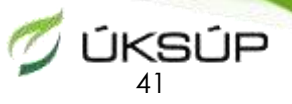

#### Pridanie osoby ku konkrétnemu prof. prevádzkovateľovi

 Vyberiete Krajinu "Slovensko (Slovenská republika) (SK)" a do políčka "Vyhľadať" napíšete názov prof. prevádzkovateľa, ku ktorému sa chcete pridať a kniknete na modré "Vyhľadať"

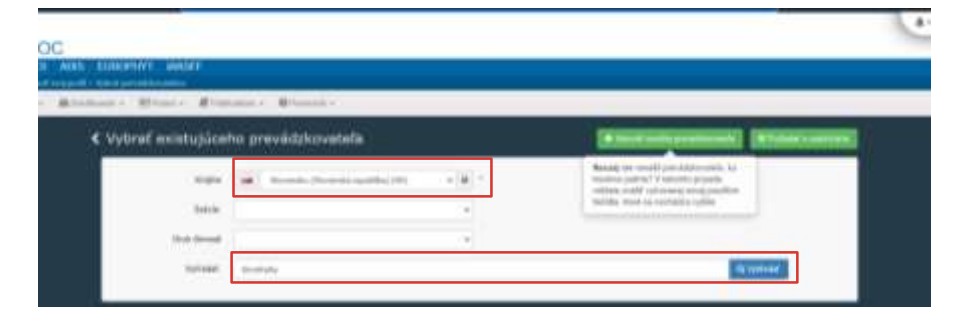

Po nájdení zakliknete štvorcové políčko na pravej strane, čím si daného profesionálneho prevádzkovateľa vybriete potom klik na zelené "Požiadať o autorizáciu"

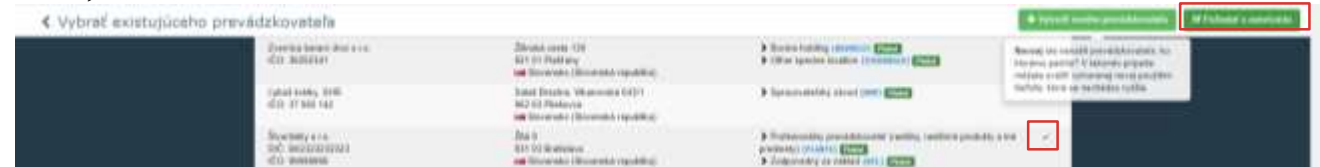

- Zobrazí sa okno s možnosťou uviesť prípadnú poznámku alebo Vaše kontaktné údaje po vyplnení klik na modré "Poslať žiadosť o schválenie"
- Po odoslaní sa zobrazí zelené oznámenie o úspešnom podaní žiadosti.
- Po schválení Vašej žiadosti budete môcť vytvárať CHEDPP.

Úspešná operácia: Vaša žiadosť o schválenie bola úspešne podaná. Hneď ako bude vaša žiadosť spracovaná, dostanete oznámenie s aktualizovaným stavom

www.uksup.sk

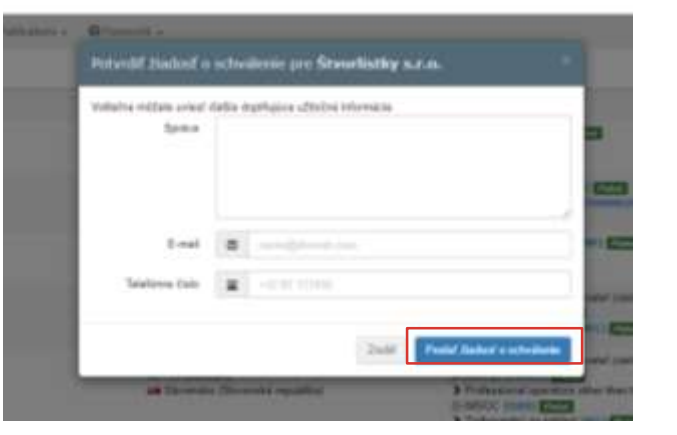

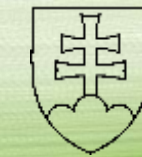

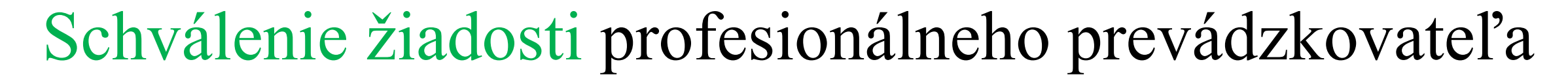

• Žiadosť schvaľuje kompetentný orgán

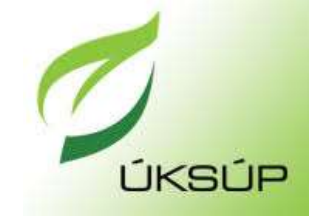

| vyhľadať používateľov |                                                                                                    |           |                                                                                                    |  | W Valland, marghammer (hattack                                          |  |
|-----------------------|----------------------------------------------------------------------------------------------------|-----------|----------------------------------------------------------------------------------------------------|--|-------------------------------------------------------------------------|--|
|                       | Notice and a set of the set of the set of th |           |                                                                                                    |  | Radiore unistance e                                                     |  |
| -income da            |                                                                                                    | NEW MIN   | Cigates.                                                                                                    |  | Planeted<br>producter                                                   |  |
|                       |                                                                                                    |           |                                                                                                    |  |                                                                         |  |
| the the traces        |                                                                                                    | - METRINI | Exercision and the second and the second and the se |  | 17. supportance<br>20121-00126-17<br>v422-09-02017<br>press? repairing. |  |
|                       |                                                                                                    |           | Territoria a an<br>Territoria a a an<br>1914 El Standainen<br>Mat Discourados (Escourados reguliditas)                                                                                                    |  |                                                                         |  |

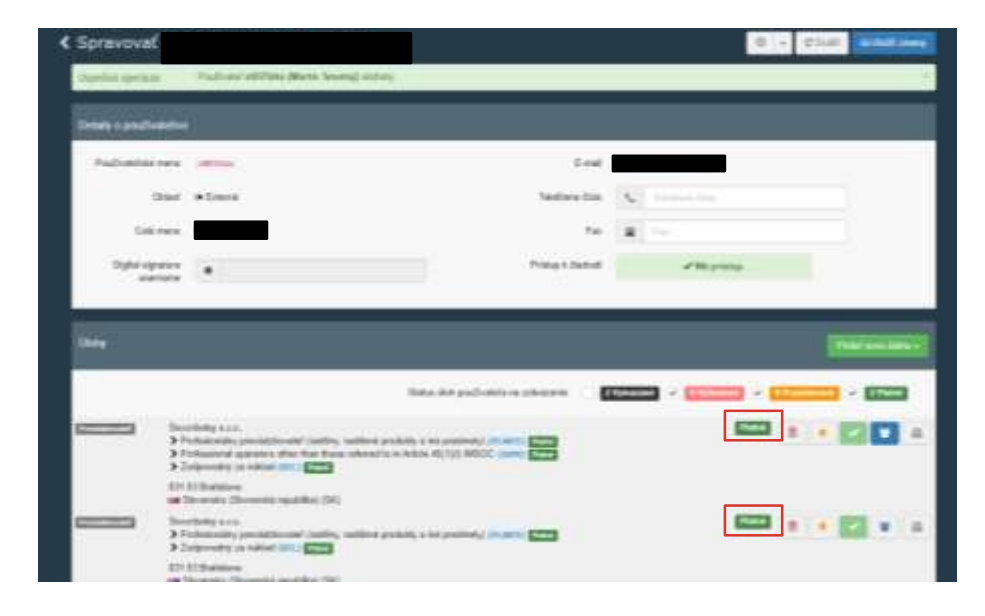

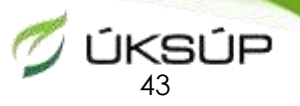

## Osoba bola pridaná ku konkrétnemu prof. prevádzkovateľovi

- Po schválení Vám na Vami uvedený e-mail pre prihlásenie do TRACES príde informácia o schválení Vašej žiadosti a potom môžete vytvárať CHEDPP aj pre iných profesionálnych prevádzkovateľov
- Prihlásite sa to TRACES Klik na Váš e-mail a v časti "Dostupné profily:" vidíte všetkých prof. prevádzkovateľov, pre ktorých môžete vytvárať CHEDPP

 Ak kliknete na "Upraviť svoj profil" Prejdete úplne nadol stránky, tu budete vidieť <u>aj činnosti</u> daných profesionálnych prevádzkovateľov

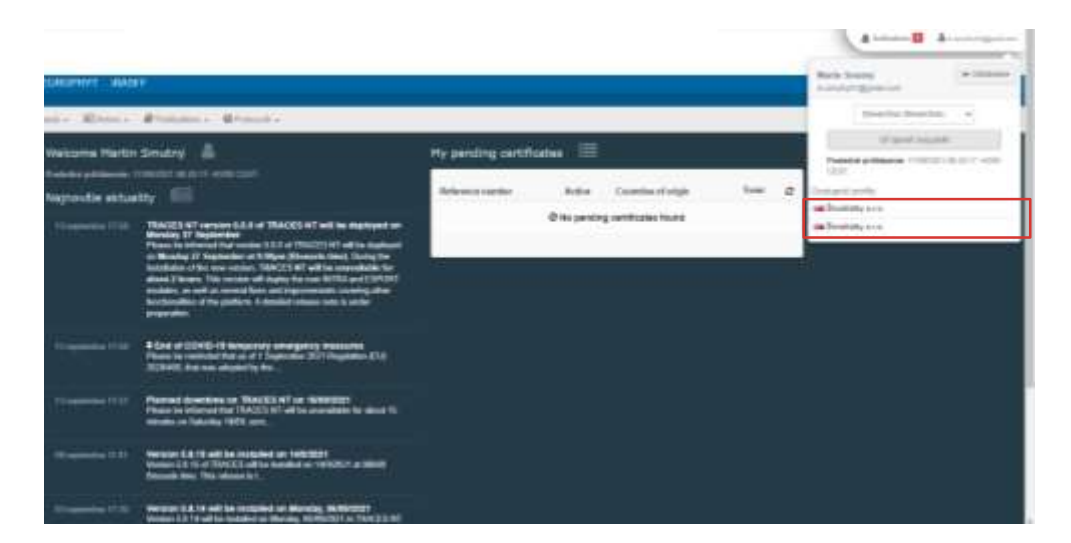

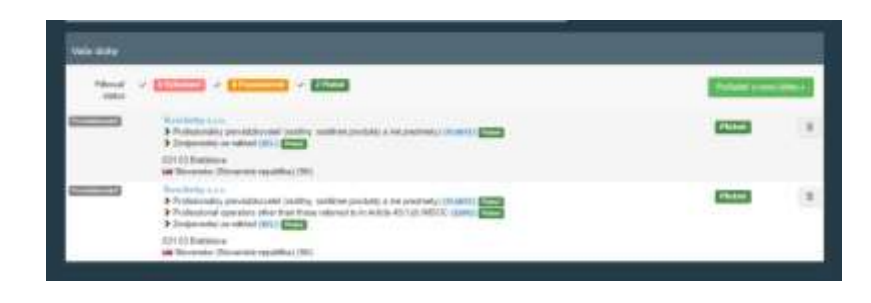

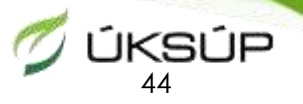

### Oznámenie príchodu zásielky vopred

<u>Vykonávacie nariadenie Komisie (EÚ) 2019/1013 zo 16. apríla 2019 o oznámeniach</u> <u>vopred, pokiaľ ide o zásielky určitých kategórií zvierat a tovaru vstupujúcich do Únie</u>

- stanovuje časové lehoty na nahlasovanie príchodu zásielok prostredníctvom systému TRACES-NT príslušnej HKS a to nasledovne:
  - 1. Prevádzkovateľ zodpovedný za zásielku, ktorá patrí do kategórií zvierat a tovaru uvedenej v článku 47 ods. 1 nariadenia (EÚ) 2017/625, príslušnému orgánu hraničnej kontrolnej stanice vopred oznámi prvý príchod do Únie, najmenej jeden pracovný deň pred očakávaným príchodom zásielky.
  - 2. Odchylne od odseku 1, ak logistické obmedzenia bránia súladu s lehotou stanovenou v uvedenom odseku, príslušné orgány hraničných kontrolných staníc môžu uplatniť lehotu na oznámenie vopred, ktorá predstavuje najmenej štyri hodiny pred očakávaným príchodom zásielky.

### Užitočné webové odkazy Odboru ochrany rastlín uksúp

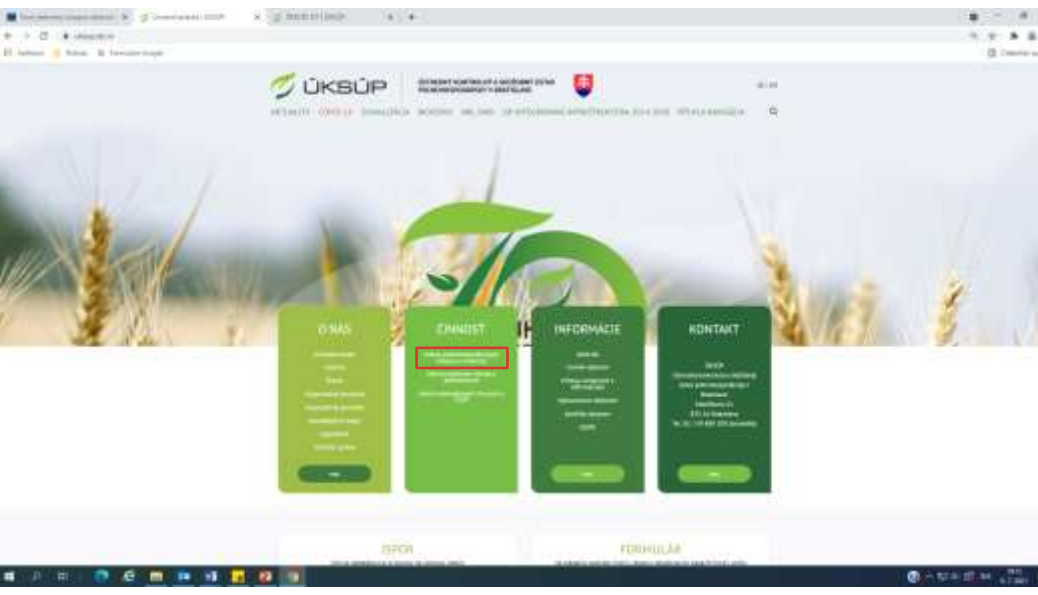

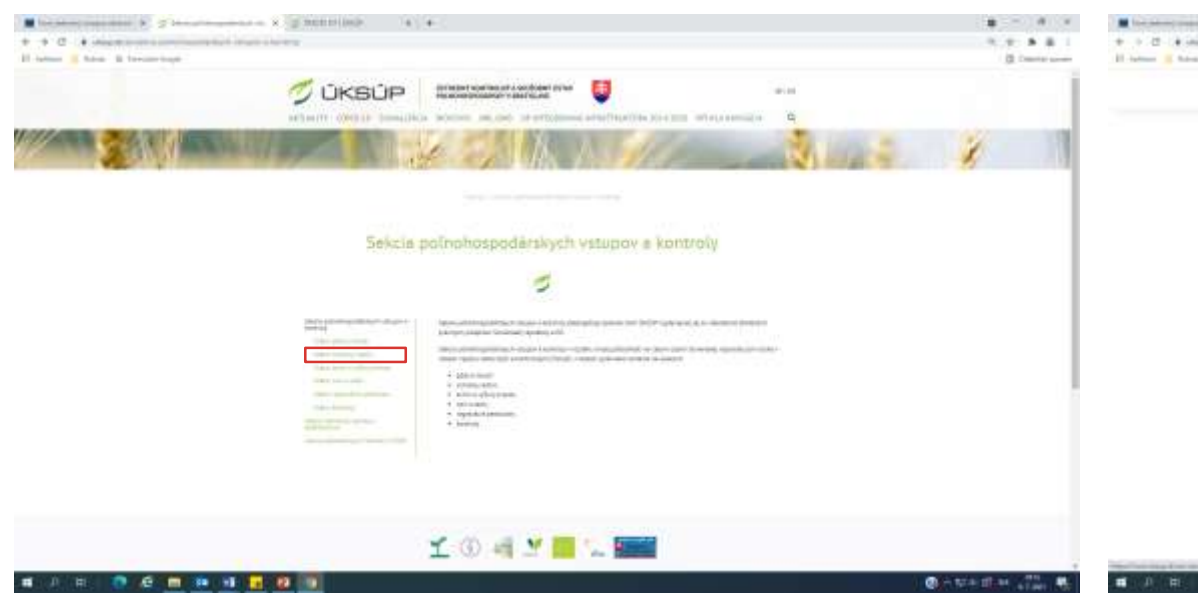

• Dovoz a vývoz z tretích krajín

https://www.uksup.sk/oor-dovoz-a-vyvoz-rastlin

• TRACES NT

#### https://www.uksup.sk/TRACES-NT

• Aktuálne informácie

#### https://www.uksup.sk/oor-aktualne-informacie

 Norma ISPM 15 – Regulácia dreveného obalového materiálu v medzinárodnom obchode

https://www.uksup.sk/medzinarodne-normy-ispm-15

https://www.ippc.int/en/publications/regulation-wood-packaging-materialinternational-trade-0/

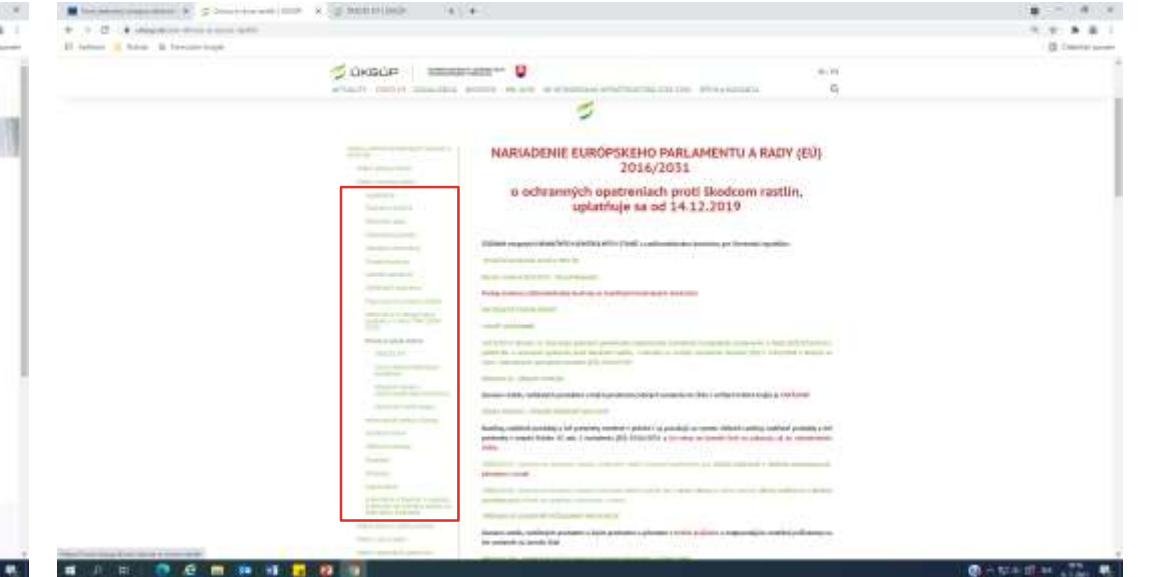

23. 9. 2021

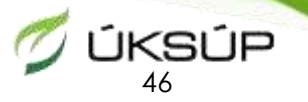

### Ďakujeme za pozornosť

R